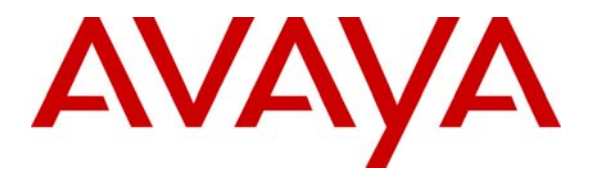

Avaya Solution & Interoperability Test Lab

# Configuring the Juniper SSG as an IPSec VPN Head-end to Support the Avaya VPNremote Phone and Avaya Phone Manager Pro with Avaya IP Office – Issue 1.0

## Abstract

These Application Notes describe the steps for configuring the Juniper Secure Services Gateway for Avaya IP Office to support Avaya VPNremote Phone and Phone Manager Pro. This solution can be used for a remote worker who wants to use a multi-button telephone and have the same functionality as a local worker telephone co-located with the IP Office. The sample configuration presented in these Application Notes utilizes a policy-based IPSec VPN and XAuth enhanced authentication. Testing was conducted via the DevConnect Program at the Avaya Solution and Interoperability Test Lab and at the request of the Solutions Marketing Team.

### **Table of Contents**

| 1.      | Intr         | oduction                                                                   | . 4      |
|---------|--------------|----------------------------------------------------------------------------|----------|
|         | 1.1.         | Avaya VPNremote Phone for remote IP Office users                           | . 4      |
|         | 1.2.         | Avaya Phone Manager Pro (in Telecommuter mode)                             | . 4      |
|         | 1.3.         | Juniper Secure Services Gateway 5 (SSG5)                                   | . 5      |
| 2.      | Net          | work Topology                                                              | . 6      |
| 3.      | Equ          | ipment and Software Validated                                              | . 8      |
| 4.      | IP C         | Office Configuration                                                       | . 8      |
| 5.      | Jun          | iper SSG 5 Configuration                                                   | 18       |
|         | 5.1.         | Access SSG 5                                                               | 18       |
|         | 5.2.         | Configure Juniper SSG Ethernet Interfaces                                  | 19       |
|         | 5.3.         | IP Address Pool                                                            | 22       |
|         | 5.4.         | Routes                                                                     | 23       |
|         | 5.4.         | 1. Configure Default Route                                                 | 23       |
|         | 5.4.2        | 2. Configure Route to IP Pool Address range                                | 24       |
|         | 5.5.         | Local User Configuration                                                   | 25       |
|         | 5.5.1        | I. IKE User for VPNremote Phone                                            | 26       |
|         | 5.5.2        | 2. IKE User for Juniper NetScreen-Remote                                   | 27       |
|         | 5.5.3        | 3. XAuth User                                                              | 28       |
|         | 5.6.         | Local User Group Configuration                                             | 29       |
|         | 5.6.         | IKE User Group for VPNremote Phone                                         | 29       |
|         | 5.6.2        | 2. IKE User Group for Juniper NetScreen-Remote                             | 30       |
|         | 5.6.3        | 3. XAuth User Group                                                        | 30       |
|         | 5.7.         | VPN                                                                        | 32       |
|         | 5.7.         | 1. AutoKey IKE Gateway Configuration – Phase 1                             | 32       |
|         | 5.7.2        | 2. AutoKey IKE VPN Tunnel Configuration – Phase 2                          | 36       |
|         | 5.8.         | XAuth Configuration                                                        | 40       |
|         | 5.8.         | 1. XAuth Server Defaults                                                   | 40       |
|         | 5.8.2        | 2. Enable XAuth Authentication for AutoKey IKE gateway for VPNremote Phone | 41       |
|         | 5.8.3        | Enable XAuth Authentication for AutoKey IKE gateway for Juniper NetScreen- |          |
|         | Kem          | Note VPN Client                                                            | 42       |
|         | 5.9.         | H.323 ALG                                                                  | 43       |
| (       | 5.10.        | Security Policies                                                          | 43       |
| 0.      | AVa          | A vovo VDNremote Phone Configuration                                       | 40<br>16 |
|         | 0.1.         | Configuring Avoya VDNromoto Dhone                                          | 40       |
| 7       | 0.2.<br>Juni | Configuring Avaya VPNTeniole Phone                                         | 40<br>50 |
| /.<br>Q | JUN<br>Dha   | ne Manager Pro Configuration                                               | 50<br>56 |
| о.<br>О | Г 110<br>Vam | ne manager i to Conngulation                                               | 50<br>58 |
| 9.      | 9 1          | VPNremote Phone Otest                                                      | 58       |
|         | 9.1.         | VPNremote Phone IPSec stats                                                | 58       |
|         | 93           | Juniner SSG Debug and Logging                                              | 50       |
|         | 94           | Juniper NetScreen-Remote Log Viewer                                        | 61       |
|         | ~ • • •      | vanper i versereen itemote Eog , ie, et                                    | ~ 1      |

| 10.  | Testing                           |  |
|------|-----------------------------------|--|
| 11.  | Troubleshooting                   |  |
| 11.1 | . Incorrect User Name or Password |  |
| 11.2 | . Mismatched Phase 1 Proposal     |  |
| 11.3 | . Mismatched Phase 2 Proposal     |  |
| 12.  | Conclusion                        |  |
| 13.  | Definitions and Abbreviations     |  |
| 14.  | References                        |  |

# 1. Introduction

These Application Notes describe the steps for configuring the Juniper Secure Services Gateway for Avaya IP Office to support Avaya VPNremote Phone and Phone Manager Pro. Steps for configuring the Juniper Secure Services Gateway 5 Security Platform with a policy-based IPSec VPN and XAuth enhanced authentication to support the Avaya VPNremote Phone and Phone Manager Pro are described in this document. The sample configuration presented in these Application Notes utilizes a shared IKE Group ID to streamline the VPN configuration and management, IP Network Region segmentation to logically group and administer VPNremote Phones and NAT-T for IPSec traversal of Network Address Translation devices.

The solution described in these Application Notes is an integral part of the Unified Communications – Small Business Edition, which provides a remote worker the same functionality as a local worker telephone co-located with the IP Office. The solution specific components are:

- Avaya VPNremote Phone for remote IP Office user
- Avaya Phone Manager Pro (in telecommuter mode)
- Juniper Secure Services Gateway 5
- Juniper NetScreen Remote Windows VPN Client

## **1.1. Avaya VPNremote Phone for remote IP Office users**

The Avaya VPNremote Phone is a software based IPSec Virtual Private Network (VPN) client integrated into the firmware of an Avaya IP 4600 or 5600 Series Telephone. This capability allows the Avaya IP Telephone to be plugged in and used over a secure IPSec VPN from any broadband Internet connection. End users experience the same IP telephony features as if they were using the telephone in the office.

Avaya IP Office 500 supports Avaya IP Telephone models 4610SW, 5610SW, 4620SW, 5620SW, 4621SW and 5621SW with Avaya VPNremote Phone firmware. Any above mentioned Avaya IP Telephones can be converted to an Avaya VPNremote Phone, as described in [1], and [2]. For a VPN solution, the IP Office VPN Phone license is required along with the Avaya VPNremote Phone firmware.

## 1.2. Avaya Phone Manager Pro (in Telecommuter mode)

In this mode, a user running Phone Manager Pro on a PC with a data connection to the IP Office, (via VPN), is able to have their calls routed to a telephone number they specify when starting Phone Manager. When the user makes a call using Phone Manager, IP Office will call the user's specified telephone number and, when answered, make the outgoing call for the user. Similarly incoming calls to the user's extension on IP Office are routed to the remote number. The Hot Desk feature of IP Office will be used with Phone Manager Pro. The Phone Manager Pro user will have an internal IP Office extension with a hard phone. While logged in to Phone Manager as a telecommuter, the internal IP Office extension is logged off.

Juniper NetScreen-Remote Windows VPN client is used by the remote user to securely connect to the corporate IP network for telephony and data access.

## 1.3. Juniper Secure Services Gateway 5 (SSG5)

The sample network provided in these Application Notes implements the following features of the Juniper SSG 5:

### • Policy-Based IPSec VPN

The policy-based VPN feature of the Juniper SSG allows a VPN Tunnel to be directly associated with a security policy as opposed to a route-based VPN being bound to a logical VPN Tunnel interface. Because no network exists beyond a VPN client end-point, policy-based VPN tunnels are a good choice for VPN end-point configurations such as with the Avaya VPNremote Phone and Juniper NetScreen-Remote Windows VPN Client.

### • XAuth User Authentication

The XAuth protocol enables the Juniper SSG to authenticate the individual users of the VPNremote Phone and Phone Manager Pro. The XAuth user authentication is in addition to the IKE IPSec VPN authentication. The IKE and XAuth authentication steps are as follows:

- Step 1. Phase 1 negotiations: the Juniper SSG authenticates the Avaya VPNremote Phone and Juniper NetScreen-Remote Windows VPN Client by matching the IKE ID and pre-shared key sent by the Avaya VPNremote Phone and Juniper NetScreen-Remote Windows VPN Client. If there is a match, the Juniper SSG XAuth process begins.
- **Step 2.** XAuth: the Juniper SSG XAuth server prompts the Avaya VPNremote Phone and Juniper NetScreen-Remote Windows VPN Client for user credentials (username and password).
- **Step 3. Phase 2 negotiations:** Once the XAuth user authentication is successful, Phase 2 negotiations begin.

### • XAuth Dynamic IP Address Assignment

The XAuth protocol enables the Juniper SSG appliance to dynamically assign IP addresses from a configured IP Address pool range.

### • Shared IKE Group ID

The shared IKE ID feature of the Juniper SSG appliance facilitates the deployment of a large number of dialup IPSec VPN users. With this feature, the security device authenticates multiple dialup VPN users using a single group IKE ID and pre-shared key. Thus, it provides IPSec protection for large remote user groups through a common VPN configuration. XAuth user authentication must be used when implementing Shared IKE Group ID.

# 2. Network Topology

The sample network implemented for these Application Notes is shown in **Figure 1**. The Corporate IP Network location contains the Juniper Secure Services Gateway 5 (SSG5) functioning as a perimeter security device and VPN head-end. The Corporate IP Network also has the Avaya IP Office 500 and the VoiceMail Pro server.

The Avaya VPNremote Phones are located in the public network and configured to establish an IPSec tunnel to the Public IP address of the SSG5. The SSG5 will assign IP addresses to Avaya VPNremote Phones. The assigned IP addresses, also known as the inner addresses, will be used by Avaya VPNremote Phones when communicating inside the IPSec tunnel and in the private corporate network to Avaya IP Office 500.

The Phone Manager Pro PC is located in the public network and configured to establish an IPSec tunnel to the Public IP address of the SSG5. The Juniper NetScreen-Remote Windows VPN client is used to securely connect to the Corporate IP network for telephony and data access.

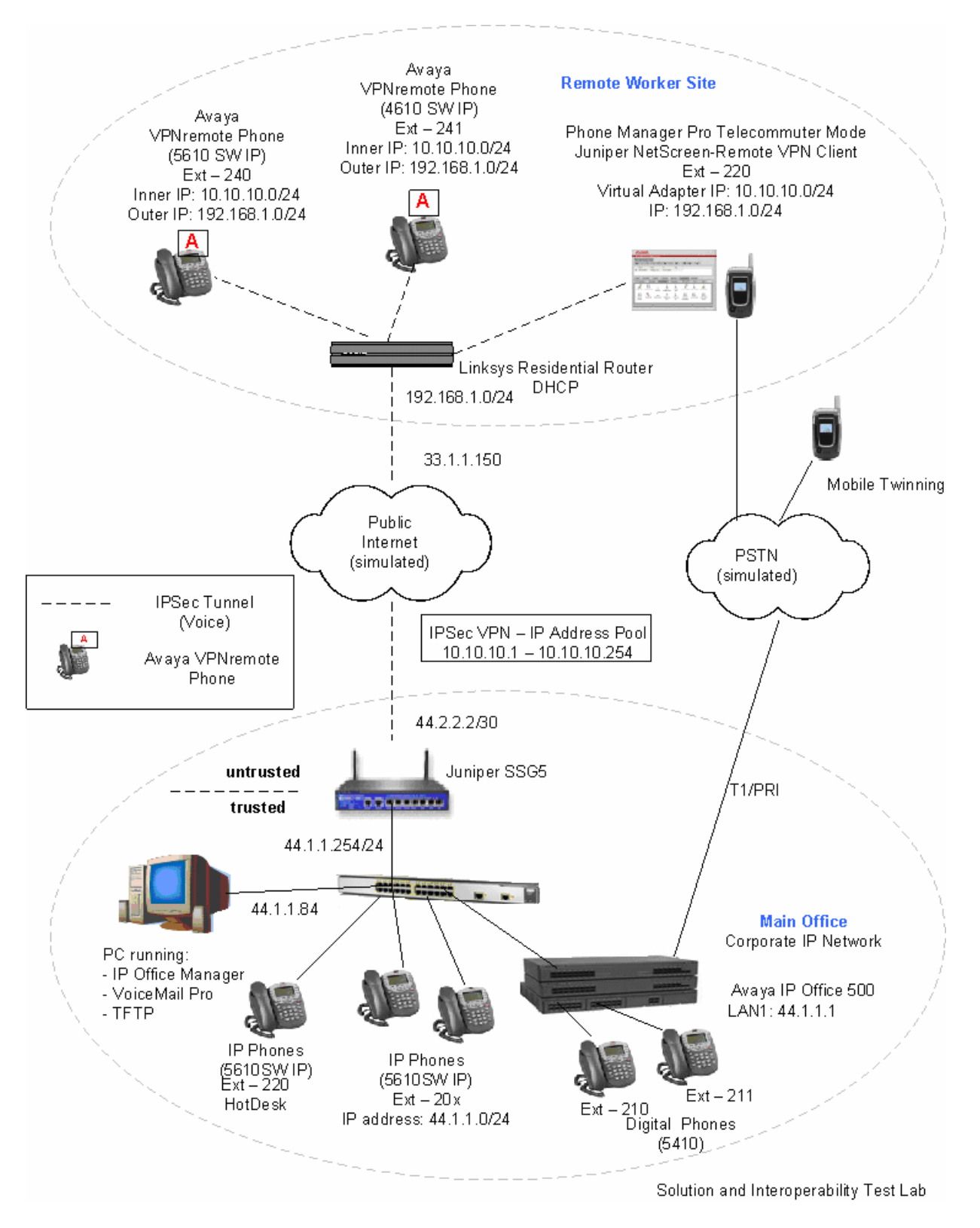

### Figure 1: Unified Communications Small Business Edition for Small Office using Avaya IP Office

PV; Reviewed: SPOC 2/25/2008 Solution & Interoperability Test Lab Application Notes ©2008 Avaya Inc. All Rights Reserved.

# 3. Equipment and Software Validated

The following equipment and software/firmware were used for the sample configuration provided:

| Device Description                       | Versions Tested            |
|------------------------------------------|----------------------------|
| Avaya IP Office 500                      | 4.1.9                      |
| Avaya IP Office Voicemail Pro            | 4.1.27                     |
| Avaya Phone Manager Pro                  | 4.1.14                     |
| Avaya 5410 Digital Telephones            |                            |
| Avaya 5610 IP Telephones                 | i10d01a2824.bin            |
| Avaya VPNremote Phone (4610SW)           | a10bVPN23252.bin           |
| Avaya VPNremote Phone (5610SW)           | i10bVPN23252.bin           |
| Juniper Secure Services Gateway 5        | 6.0.0r3.0 (Firewall + VPN) |
| Linksys Wireless- G VPN Broadband Router | 2.39.2                     |
| Juniper NetScreen – Remote               | Build 10                   |
| Windows VPN Client                       | 10.8.1                     |

# 4. IP Office Configuration

This section describes the IP Office configuration required to support VPNremote Phones and Phone Manager Pro extensions and users. All the commands discussed in this section are executed using the IP Office Manager program. This section assumes that basic configuration on Avaya IP Office has already been completed. For additional information regarding the administration of Avaya IP Office, refer to [3].

Log into the IP Office Manager PC and select **Start**  $\rightarrow$  **Programs**  $\rightarrow$  **IP Office**  $\rightarrow$  **Manager** to launch the Manager application. Log into the Manager application using the appropriate credentials.

Verify the Licenses. In IP Office Manager, select License in the left panel. Verify that IP Office has the correct licenses for VPN IP Extensions, Phone Manager Pro and Mobile Twinning (users). If they are not valid, contact your Avaya sales team or business partner.

| 👫 Avaya IP Office Manager 6                                                                                                    | 5.1 (9) IPO 500 [4.1(9)] [Administr                                                                                                    | rator (Administrator                                                                  | )]                                         |                     |
|----------------------------------------------------------------------------------------------------|----------------------------------------------------------------------------------------------------|---------------------------------------------------------------------------------------|--------------------------------------------|---------------------|
| File Edit View Tools H                                                                                                    | elp                                                                                                    |                                                                                       |                                            |                     |
| 26-912 🖸 🖬                                                                                                    | 🚺 🛹 🚙 🕴 IPO 500 📃 I                                                                                                    | License                                                                               | VPN IP Extensions                          |                     |
| IP Offices                                                                                                    | License                                                                                                    | XXX                                                                                   | VPN IP Extensions                          | 📸 -   🗙   🗸   <   > |
| <ul> <li>BOOTP (1)</li> <li>Operator (3)</li> <li>System (1)</li> <li>Ty Line (12)</li> <li>Control Unit (5)</li> <li>Extension (23)</li> <li>User (23)</li> <li>HuntGroup (2)</li> <li>Short Code (72)</li> <li>Service (0)</li> <li>RAS (1)</li> <li>Incoming Call Route (6)</li> <li>WanPort (0)</li> <li>Directory (0)</li> <li>Time Profile (1)</li> <li>IP Route (2)</li> <li>Account Code (0)</li> <li>Logical LAN (0)</li> <li>User Rights (8)</li> <li>Auto Attendant (0)</li> </ul> | License Type  IPSec Tunnelling  Mobile Twinning (users)  Phone Manager Pro Phone Manager Pro (per seat)  Phone Manager Pro IP Audio Enable Proactive Reporting Report Viewer SIP Trunk Channels Small Office Edition VCM (channels) Small Office Edition WiFi SoftConsole (users) Unused (1) UNPro Database Interface VMPro Networked Messaging VMPro Networked Messaging VMPro Networked Messaging VMPro TIS (Generic) VMPro TIS (Scansoft) VMPro TIS (Scansoft) VMPro VS Cript Voicemail Pro (4 Ports) VMP IP Extensions | Licenses<br>License Key<br>License Type<br>License Status<br>Instances<br>Expiry Date | VPN IP Extensions<br>Valid<br>255<br>Never |                     |
| AR5 (5)                                                                                                    | Wave User                                                                                                    |                                                                                       |                                            | OK Cancel Help      |

2. *Verify the TFTP Server IP Addresses.* In IP Office Manager, select **System** in the left panel. Double-click on **System**. Verify the **TFTP Server IP Address** in the right hand panel **System** Tab.

| 🐮 Avaya IP Office Manager 6                                            | i.1 (9) IPO 500 [4.1 | l (9)] [Administrator(Adminis                                                                                                    | trator)]                                                                                                    |                                                                       |                                         |
|------------------------------------------------------------------------|----------------------|----------------------------------------------------------------------------------------------------|----------------------------------------------------------------------------------------------------|-----------------------------------------------------------------------|-----------------------------------------|
| File Edit View Tools He                                                | elp                  |                                                                                                    |                                                                                                    |                                                                       |                                         |
|                                                                        | 🚺 🗸 🎽 🕴 IPO 500      | <ul> <li>System</li> </ul>                                                                                                    | TPO 500                                                                                                    | •                                                                     |                                         |
| IP Offices                                                             | System               | xxx<br>III                                                                                                    | IPO 500                                                                                                    |                                                                       | iiii →   ×   ×   <   >                  |
| BOOTP (1)     Operator (3)     Operator (3)     IPO 500     System (1) | Name                 | System LAN1 LAN2 DNS Name Contact Information Set contact information to place Time Offset (hours:minutes) TFTP Server IP Address Time Server IP Address File Writer IP Address Dongle Serial Number AVPP IP Address Conferencing Center URL | Voicemail         Telephony         LDAP         S           IPO 500         IPO 500         IPO 500         IPO 500         IPO 500           System under special control         IPO 500         IPO 500         IPO 500         IPO 500           IPO 500         IPO 500         IPO 500         IPO 500         IPO 500         IPO 500           IPO 500         IPO 500         IPO 500         IPO 500         IPO 500         IPO 500           IPO 500         IPO 500         IPO 500         IPO 500         IPO 500         IPO 500           IPO 500         IPO 500         IPO 500         IPO 500         IPO 500         IPO 500           IPO 500         IPO 500         IPO 500         IPO 500         IPO 500         IPO 500           IPO 500         IPO 500         IPO 500         IPO 500         IPO 500         IPO 500           IPO 500         IPO 500         IPO 500         IPO 500         IPO 500         IPO 500           IPO 500         IPO 500         IPO 500         IPO 500         IPO 500         IPO 500           IPO 500         IPO 500         IPO 500         IPO 500         IPO 500         IPO 500           IPO 500         IPO 500         IPO 500         IPO | iystem Events CDR 1<br>Locale<br>Branch Prefix<br>Local Number Length | Twinning VCM United States (US English) |
| Auto Attendant (0)                                                     | <                    |                                                                                                    |                                                                                                    | Ōĸ                                                                    | Cancel Help                             |

3. Verify the IP Addresses. In IP Office Manager, select System in the left panel. Doubleclick on System. Verify the IP Address in the right hand panel LAN1 → LAN Settings Tab.

| 🕅 Avaya IP Office Manager 6.1 (9) IPO 500 [4.1(9)] [Administrator(Administrator)]                                                                                                    |                 |                                                                                                    |                                                                                                    |                   |                     |  |  |  |  |  |
|----------------------------------------------------------------------------------------------------|-----------------|----------------------------------------------------------------------------------------------------|----------------------------------------------------------------------------------------------------|-------------------|---------------------|--|--|--|--|--|
| File Edit View Tools He                                                                                                    | elp             |                                                                                                    |                                                                                                    |                   |                     |  |  |  |  |  |
|                                                                                                    | 🚺 🛹 🚄 🧵 IPO 500 | 🗾 System                                                                                                    | <b>I</b> PO 500                                                                                                    | -                 |                     |  |  |  |  |  |
| IP Offices                                                                                                    | System          | XXX                                                                                                    | IPO 500                                                                                                    |                   | 📸 -   X   🗸   <   > |  |  |  |  |  |
| <ul> <li>BOOTP (1)</li> <li>Operator (3)</li> <li>JPO 500</li> <li>System (1)</li> <li>T (Line (12)</li> <li>Control Unit (5)</li> <li>Extension (23)</li> <li>Liver (23)</li> <li>HuntGroup (2)</li> <li>Short Code (72)</li> <li>Short Code (72)</li> <li>Short Code (72)</li> <li>Short Code (72)</li> <li>Ticcoming Call Route (6)</li> <li>Jincoming Call Route (6)</li> <li>Jince Profile (0)</li> <li>Firewall Profile (1)</li> <li>IP Route (2)</li> <li>Account Code (0)</li> <li>License (45)</li> <li>Tunnel (0)</li> <li>Logical LAN (0)</li> <li>Lice Pichter (2)</li> </ul> | Name            | System LANI LAN2 DNS<br>LAN Settings Gatekeeper Ne<br>IP Address<br>IP Mask<br>Primary Trans. IP Address<br>RIP Mode<br>Number Of DHCP IP Addresses<br>DHCP Mode<br>Server Client ( | Voicemail         Telephony         LDAP           twork Topology         44         1         1         1           255         255         255         0         0         0           0         0         0         0         0         0           None | System Events CDR | Twinning VCM        |  |  |  |  |  |
| Auto Attendant (0)<br>Auto Attendant (0)<br>ARS (5)                                                                                                    | < N >           |                                                                                                    |                                                                                                    | <u></u> K         | Cancel Help         |  |  |  |  |  |

4. *Configure the system level twinning feature*. In IP Office Manager, select **System** in the left panel. Double-click on **System**.

Select the **Twinning** Tab. Enable **Send original calling party information for Mobile Twinning**. Press the **OK** button.

| 📶 Avaya IP Office Manager 6                           | 5.1 (9) IPO 500 [4. | 1 (9)] [Administrator(Admin | istrator)]               |                   |                            |
|-------------------------------------------------------|---------------------|-----------------------------|--------------------------|-------------------|----------------------------|
| File Edit View Tools H                                | elp                 |                             |                          |                   |                            |
| 2 🖻 - 🗐 🔳 🖬 🖬 🚺                                       | 🚺 🛹 🏄 📜 IPO 500     | 🗾 System                    | <b>_</b> IPO 500         | •                 |                            |
| IP Offices                                            | System              |                             | IPO 500                  |                   | <u>m</u> ×   ×   ✓   <   > |
| BOOTP (1)     Operator (3)     IPO 500     System (1) | Name                | System LAN1 LAN2 DN5        | Voicemail Telephony LDAP | System Events CDR | Twinning VCM               |

5. *Configure an extension for the VPN remote Phone*. An Avaya VPNremote Phone is administered the same as other Avaya IP telephones within Avaya IP Office. Even

PV; Reviewed: SPOC 2/25/2008 Solution & Interoperability Test Lab Application Notes ©2008 Avaya Inc. All Rights Reserved. 10 of 67 IPO-JUN-SSG5.doc though the Avaya VPNremote Phone is physically located outside of the corporate network, the Avaya VPNremote Phone will behave the same as other Avaya IP telephones located locally on the corporate LAN once the VPN tunnel has been established.

In IP Office Manager, select Extension in the left panel. In the right panel, click on

Create a New Record icon

From the pull down menu, select VoIP Extension.

The VoIP Extension screen will appear in the right panel.

• Enter a unique **Base Extension** number in the **Extn** Tab as shown below.

| 🕼 Avaya IP Office Manager 6.1 (9) IPO 500 [4.1 (9)] [Administrator(Administrator)] |                                                                                                    |                                                                                                    |                                                                                                    |                                                                                                    |                                                   |                   |  |  |  |  |  |
|------------------------------------------------------------------------------------|----------------------------------------------------------------------------------------------------|----------------------------------------------------------------------------------------------------|----------------------------------------------------------------------------------------------------|----------------------------------------------------------------------------------------------------|---------------------------------------------------|-------------------|--|--|--|--|--|
| File Edit View Tools Help                                                          |                                                                                                    |                                                                                                    |                                                                                                    |                                                                                                    |                                                   |                   |  |  |  |  |  |
| : 2 🖻 - 📰 🖹 🖳 🛨 🖍 🖉 : IPO 500 🔹 Extension 🔹 8004 220 🔹                             |                                                                                                    |                                                                                                    |                                                                                                    |                                                                                                    |                                                   |                   |  |  |  |  |  |
| IP Offices                                                                         | E                                                                                                    | Extensio                                                                                                    | n                                                                                                    | 12                                                                                                    | VoIP Extension: 8005 *                            | 📸 🖌 🗶   🗸   <   > |  |  |  |  |  |
| BOOIP (1)                                                                          | Id         E           ●         149         2           ●         500         2           ●         511         2           ●         551         2           ●         553         2           ●         554         2           ●         555         2           ●         555         2           ●         753         2           ●         767         2           ●         775         2           ●         776         2           ●         778         2           ●         778         2           ●         778         2           ●         7800         2           ●         80001         2           ●         80004         2           ●         80004         2 | Extension<br>(54 Extension<br>(55 Extension<br>(55 Extension<br>(56 Extension<br>(56 Extension<br>(56 Extension<br>(56 Extension<br>(57 Extension<br>(57 Extension<br>(5 | Module Port<br>\$D3 1<br>\$D3 2<br>\$D3 3<br>\$D3 4<br>\$D3 5<br>\$D3 6<br>\$D3 6<br>\$D3 6<br>\$D3 7<br>\$D3 6<br>\$D3 7<br>\$D4 1<br>\$P4 1<br>\$P4 2<br>\$P4 1<br>\$P4 4<br>\$P4 5<br>\$P4 4<br>\$P4 5<br>\$P4 4<br>\$P4 5<br>\$P4 4<br>\$P4 5<br>\$P4 4<br>\$D 0<br>0<br>0<br>0<br>0<br>0<br>0<br>0<br>0<br>0<br>0<br>0<br>0<br>0 | Extn VoIP Extension Id Base Extension Caller Display Type Reset Volume After Calls Device type Module Port Disable Speakerphone | 8005<br>240<br>0n<br>Unknown IP handset<br>0<br>0 |                   |  |  |  |  |  |
|                                                                                    | c                                                                                                    |                                                                                                    | >                                                                                                    |                                                                                                    |                                                   | OK Cancel Help    |  |  |  |  |  |
|                                                                                    |                                                                                                    |                                                                                                    |                                                                                                    | L                                                                                                    | Error List                                        | < >               |  |  |  |  |  |
|                                                                                    | Conf.                                                                                                    | I                                                                                                    | Record                                                                                                    | Description                                                                                                    |                                                   |                   |  |  |  |  |  |
| Ready                                                                              |                                                                                                    |                                                                                                    |                                                                                                    |                                                                                                    |                                                   |                   |  |  |  |  |  |

In the **VoIP** Tab:

- Enable the VPN Phone Allowed
- Un-Check Allow Direct Media Path option
- Accept default values for all other fields.

| 🛿 Avaya IP Office Manager 6.1 (9) IPO 500 [4.1(9)] [Administrator(Administrator)]                                                                                                    |         |                                                                                                    |                                                                                                    |                                                                                          |                                                                                                    |                                                                                                    |           |                                                                                                    |  |  |  |
|----------------------------------------------------------------------------------------------------|---------|----------------------------------------------------------------------------------------------------|----------------------------------------------------------------------------------------------------|------------------------------------------------------------------------------------------|----------------------------------------------------------------------------------------------------|----------------------------------------------------------------------------------------------------|-----------|----------------------------------------------------------------------------------------------------|--|--|--|
| File Edit View Tools Help                                                                                                    |         |                                                                                                    |                                                                                                    |                                                                                          |                                                                                                    |                                                                                                    |           |                                                                                                    |  |  |  |
| : 2                                                                                                    | IPO 500 |                                                                                                    | • Exte                                                                                                    | nsion                                                                                    | • 8005 240                                                                                                    |                                                                                                    |           |                                                                                                    |  |  |  |
| IP Offices                                                                                                    |         | Exter                                                                                                    | nsion                                                                                                    |                                                                                          | 2                                                                                                    | VolP Extension: 8005 240*                                                                                                    |           | 📸 •   🗙   🗸   <   >                                                                                                    |  |  |  |
| <ul> <li>BOOTP (1)</li> <li>Operator (3)</li> <li>System (1)</li> <li>System (1)</li> <li>System (1)</li> <li>System (2)</li> <li>Control Unit (5)</li> <li>Extension (26)</li> <li>User (23)</li> <li>HuntGroup (2)</li> <li>Short Code (72)</li> <li>Service (0)</li> <li>RAS (1)</li> <li>Incoming Call Route (6)</li> <li>WanPort (0)</li> <li>Time Profile (1)</li> <li>IP Route (2)</li> <li>Account Code (0)</li> <li>Uicense (45)</li> <li>Tunnel (0)</li> <li>Logical LAN (0)</li> <li>Ever Rights (8)</li> <li>Auto Attendant (0)</li> <li>Y E911 System (1)</li> </ul> | Id      | Extension<br>254<br>210<br>253<br>211<br>205<br>206<br>207<br>208<br>256<br>250<br>252<br>212<br>213<br>214<br>215<br>7008<br>201<br>7011<br>7007<br>202<br>220<br>220<br>220<br>221<br>7005<br>221<br>7015<br>221<br>7015<br>2668725 | Module           BD3           BD3           BD3           BD3           BD3           BD3           BD3           BD3           BD3           BD3           BD3           BD3           BD4           BP4           BP4 | Port  1  2  3  4  5  6  7  8  1  2  3  4  5  6  7  8  0  0  0  0  0  0  0  0  0  0  0  0 | Extn VoIP<br>IP Address<br>MAC Address<br>Voice Payload Size (ms)<br>Compression Mode<br>Gain<br>H450 Support | 0       0       0       0       0       0       0       0       0       0       0       0       0       0       0       0       0       0       0       0       0       0       0       0       0       0       0       0       0       0       0       0       0       0       0       0       0       0       0       0       0       0       0       0       0       0       0       0       0       0       0       0       0       0       0       0       0       0       0       0       0       0       0       0       0       0       0       0       0       0       0       0       0       0       0       0       0       0       0       0       0       0       0       0       0       0       0       0       0       0       0       0       0       0       0       0       0       0       0       0       0       0       0       0       0       0       0       0       0       0       0       0       0       0       0       0       0       0       0 | <u>ok</u> | VoIP Silence Suppression<br>Enable Faststart for<br>non-Avaya IP phones<br>Fax Transport Support<br>Out Of Band DTMF<br>Local Tones<br>Enable RSVP<br>Allow Direct Media Path<br>VPN Phone Allowed |  |  |  |

Press the **OK** button.

6. *Configure a user for the VPN remote Phone*. In IP Office Manager, select **User** in the left panel.

In the right panel, click on **Create a New Record** icon

From the pull down menu, select User.

In the User Tab, enter a unique Name and the Extension Number created in Step 5.

| File Edit View Tools Help                                                                                                    | 500 [4.1(9)] [Ad                                                                                                    | ministrator (Admin                                                                                                    | istrator)]                                                                                                    |                                                                                        |                                                        |                                                                                               |         |            |                             |           |                              |           |   |
|----------------------------------------------------------------------------------------------------|----------------------------------------------------------------------------------------------------|----------------------------------------------------------------------------------------------------|----------------------------------------------------------------------------------------------------|----------------------------------------------------------------------------------------|--------------------------------------------------------|-----------------------------------------------------------------------------------------------|---------|------------|-----------------------------|-----------|------------------------------|-----------|---|
| 2                                                                                                    | IPO 500                                                                                                    | <ul> <li>User</li> </ul>                                                                                                    | • 24                                                                                                    | 0 Extn240                                                                              |                                                        | -                                                                                             |         |            |                             |           |                              |           |   |
| IP Offices                                                                                                    | L                                                                                                    | Jser                                                                                                    | 3                                                                                                    |                                                                                        |                                                        | Extn24                                                                                        | 0: 240* |            |                             | e         | - <b>X</b>                   | ✓   <     | > |
| ■ BOOTP (1)         ● IPO 500         ● System (1)         ● TY Line (12)         ○ Control Unit (5)         ● Extension (26)         ● User (23)         ● HuntGroup (2)         ● Stort Code (72)         ● Service (0)         ● RAS (1)         ● Directory (0)         ● Time Profile (1)         ● Firewall Profile (1)         ● Firewall Pr | Name           Exth201           Exth205           Exth206           Exth206           Exth208           Exth208           Exth210           Exth211           Exth213           Exth214           Exth215           Exth220           Exth214           Exth215           Exth240           Exth254           Exth254           Exth264           Exth27008           Exth7008           Exth7011           RemoteManager | Extension<br>201<br>202<br>205<br>206<br>207<br>208<br>210<br>211<br>212<br>213<br>214<br>215<br>220<br>221<br>240<br>253<br>254<br>254<br>254<br>254<br>254<br>254<br>255<br>7007<br>7008<br>7011 | Button Progra<br>Announcemen<br>User Voice<br>Name<br>Password<br>Confirm Pass<br>Full Name<br>Extension<br>Locale<br>Priority<br>Device<br>Type<br>User Rights<br>User Rights<br>Working ho<br>Out of hou | mming Men<br>its SIP<br>mail DND<br>word<br>view<br>urs time profil<br>urs User Rights | u Program<br>ShortC<br>2<br>2<br>5<br>4<br>4<br>5<br>5 | mming Twir<br>odes Source<br>PNUser240<br>40<br>Ex Director<br>Inknown<br>Iser data<br>Kione> | ry      | ptions Pho | ne Manager Or<br>Forwarding | Dial In 1 | Int Group Me<br>Voice Record | embership |   |

In the Voicemail Tab, check the Voicemail On and enter the Voicemail Code.

| Mavaya IP Office Manager 6.1 (9) IPO                                                                                                    | 500 [4.1(9)] [Adm                                                                                                    | inistrator(Admi                                                                                      | nistrator)]                                                                                                    |                                                                       |                                                                                                    |
|----------------------------------------------------------------------------------------------------|----------------------------------------------------------------------------------------------------|----------------------------------------------------------------------------------------------------|----------------------------------------------------------------------------------------------------|-----------------------------------------------------------------------|----------------------------------------------------------------------------------------------------|
|                                                                                                    | IPO 500                                                                                                    | <ul> <li>User</li> </ul>                                                                             | <ul> <li>240 Extn240</li> </ul>                                                                                                    |                                                                       |                                                                                                    |
| IP Offices                                                                                                    | U                                                                                                    | ser                                                                                                  | 1 🗹                                                                                                    | Extn240: 240*                                                         | <b>☆</b> •   <b>X</b>   <i>•</i>   <   >                                                                                                    |
| <ul> <li>BOOTP (1)</li> <li>Operator (3)</li> <li>System (1)</li> <li>System (1)</li> <li>Control Unit (5)</li> <li>Extension (26)</li> <li>User (23)</li> <li>HuntGroup (2)</li> <li>Short Code (72)</li> <li>Short Code (72)</li> <li>Short Code (72)</li> <li>Fervice (0)</li> <li>RAS (1)</li> <li>Incoming Call Route (6)</li> <li>WanPort (0)</li> <li>Directory (0)</li> <li>Firewall Profile (1)</li> <li>IP Route (2)</li> <li>Account Code (0)</li> <li>License (45)</li> <li>Tunnel (0)</li> <li>Logical LAN (0)</li> <li>War Rats (8)</li> <li>Auto Attendant (0)</li> <li>Y RS (5)</li> <li>X E911 System (1)</li> </ul> | Name  Extn201 Extn202 Extn205 Extn206 Extn206 Extn206 Extn207 Extn210 Extn210 Extn211 Extn211 Extn214 Extn214 Extn215 Extn254 Extn254 Extn264 Extn264 Extn264 Extn264 Extn264 Extn2707 Extn264 Extn2707 Extn264 Extn2707 Extn264 Extn2707 Extn264 Extn264 Extn | Extension 201 202 205 206 207 208 210 211 212 213 214 215 220 220 221 220 225 254 256 7007 7008 7011 | Announcements SIP<br>Button Programming Menu Pri<br>User Voicemail DND Sh<br>Voicemail Code<br>Confirm Voicemail Code<br>Voicemail Email<br>Off Copy<br>Reception / Breakout (DTMF 0<br>Breakout (DTMF 2)<br>Breakout (DTMF 3) | ogramming Twinning T3 Options Ph<br>ortCodes Source Numbers Telephony | one Manager Options Hunt Group Membership<br>Porwarding Dial In Voice Recording<br>Voicemail On<br>Voicemail Help<br>Voicemail Enail<br>Reading |

In the **Button Programming** Tab, program the buttons as needed. Shown below is a sample used in these Application Notes.

| 👫 Avaya IP Office Manager 6.1 (9) IPO                                                                                                    | 500 [4.1(9)] [Admi                                                                                                    | inistrator (Admin                                                                                                    | nistrator)]                                                                                                    | ******************                                                                              |                                                                                                    |                                                                                                    |          |                                                       |
|----------------------------------------------------------------------------------------------------|----------------------------------------------------------------------------------------------------|----------------------------------------------------------------------------------------------------|----------------------------------------------------------------------------------------------------|-------------------------------------------------------------------------------------------------|----------------------------------------------------------------------------------------------------|----------------------------------------------------------------------------------------------------|----------|-------------------------------------------------------|
| File Edit View Tools Help                                                                                                    |                                                                                                    |                                                                                                    |                                                                                                    |                                                                                                 |                                                                                                    |                                                                                                    |          |                                                       |
| : 2 🖻 - 🖬 🖪 💽 🔜 🗸 🚄                                                                                                    | IPO 500                                                                                                    | <ul> <li>User</li> </ul>                                                                                                    | -                                                                                                    | 240 VPN46XX                                                                                     | •                                                                                                    |                                                                                                    |          |                                                       |
| IP Offices                                                                                                    | Use                                                                                                    | r                                                                                                    | III I                                                                                                    |                                                                                                 | VPN46XX: 24                                                                                                    | 10                                                                                                    | ď        | •   X   •   <   >                                     |
| # BOOTP (1)         ••• Operator (3)         ••• Operator (3)         ••• Operator (3)         ••• System (1)         ••• Control Unit (5)         ••• Extension (27)         ••• User (24)         ••• Throwing (3)         ••• Short Code (72)         ••• Short Code (72)         ••• Short Code (72)         ••• Short Code (72)         ••• Short Code (72)         ••• Short Code (72)         ••• Short Code (72)         ••• Short Code (72)         ••• Short Code (72)         ••• Short Code (72)         ••• Short Code (72)         ••• Short Code (72)         ••• Short Code (72)         ••• Directory (0)         ••• Time Profile (1)         ••• Directory (0)         ••• Time Profile (1)         ••• Provel Profile (1)         ••• Provel Profile (1)         ••• Provel Profile (1)         ••• Provel Profile (1)         ••• Provel Profile (1)         ••• Code (2)         ••• Code (2)         ••• Code (2)         ••• Code (2)         ••• Code (2)         ••• Code (2)         ••• Code (3)         ••• Code (4) | Name           Extn201           Extn202           Extn205           Extn206           Extn207           Extn208           Extn208           Extn210           Extn211           Extn211           Extn213           Extn214           Extn215           Extn216           Extn217           Extn218           Extn219           Extn214           Extn254           Extn254           Extn7007           Extn7008           Extn7011           In NoUser           RemoteManager           VPN56XX | Extension<br>201<br>202<br>205<br>206<br>207<br>208<br>210<br>211<br>212<br>213<br>214<br>215<br>220<br>221<br>225<br>225<br>225<br>225<br>254<br>254<br>255<br>254<br>255<br>270<br>7007<br>7008<br>7011<br>240<br>241 | Announcemer<br>User Voice<br>Button Progra<br>Button r<br>1<br>2<br>3<br>4<br>4<br>5<br>6<br>7<br>8<br>9<br>10<br>11<br>11<br>12<br>13<br>14<br>15<br>16<br>17<br>17<br>18<br>19<br>20<br>21<br>22<br>22 | ts SIP<br>mail DND SI<br>mming Menu Pr<br>Label<br>Ext 241<br>Ext 201<br>Twinning<br>Voice Mail | hortCodes Source Numbers<br>rogramming Twinning T3 (<br>Action<br>Appearance<br>Bridged Appearance<br>Bridged Appearance<br>Twinning<br>Dial | Telephony Forwarding Dial<br>Deptions Phone Manager Options<br>Action Data<br>a=<br>b=<br>VPN56XX;1<br>Extn201;1:99<br>*17 | In Voice | Recording<br>roup Membership<br>Edit<br>Copy<br>Paste |

In the **Twinning** Tab,

- Select Mobile for Twinning Type
- Enter the telephone number for **Twinned Mobile Number**
- Enable the Hunt group calls eligible for mobile twinning
- Enable Forwarded calls eligible for mobile twinning

| 🖬 Avaya IP Office Manager 6.1 (9) IPO                                                                                                    | 500 [4.1(9)] [Adn                                                                                                    | ninistrator(Administ                                                                                             | rator)]                                                                                                    |                                                                                                    |                                                                                         |
|----------------------------------------------------------------------------------------------------|----------------------------------------------------------------------------------------------------|----------------------------------------------------------------------------------------------------|----------------------------------------------------------------------------------------------------|----------------------------------------------------------------------------------------------------|-----------------------------------------------------------------------------------------|
| File Edit View Tools Help                                                                                                    |                                                                                                    |                                                                                                    |                                                                                                    |                                                                                                    |                                                                                         |
| : 2 🖉 - 🗐 🖃 🔛 🖌 🖌 🖄                                                                                                    | IPO 500                                                                                                    | <ul> <li>User</li> </ul>                                                                                         | 240 Extn240                                                                                                    | -                                                                                                    |                                                                                         |
| IP Offices                                                                                                    | U                                                                                                    | lser                                                                                                    | 12                                                                                                    | Extn240: 240*                                                                                                    | <b>☆</b> •   ×   •   <   >                                                              |
| BOOTP (1)     Operator (3)     System (1)     (7) Unit (5)     Control Unit (5)     Control Unit (5)     Extension (26)     User (23)     HuntGroup (2)     Short Code (72)     Short Code (72)     Short Code (72)     Short Code (0)     Directory (0)     Directory (0)     Direc | Name           Extn201           Extn202           Extn205           Extn206           Extn207           Extn208           Extn208           Extn208           Extn208           Extn208           Extn210           Extn211           Extn213           Extn214           Extn215           Extn216           Extn217           Extn218           Extn219           Extn214           Extn240           Extn255           Extn254           Extn7007           Extn7011           Im NoUser           Im RemoteManager | Extension 201 202 205 206 207 208 210 211 212 213 214 215 220 221 221 240 253 254 254 254 254 256 7007 7008 7011 | Announcements SIP<br>User Voicenail DND Shor<br>Button Programming Menu Prog<br>Twinning Type<br>Twinned Handset<br>Maximum Number of Calls<br>Twinned Mobile Number<br>(Including dial access code)<br>Twinning Time Profile<br>Mobile Dial Delay (secs)<br>I Hunt group calls eligible for m<br>Forwarded calls eligible for m<br>Twin Bridge Appearances<br>Twin Coverage Appearances<br>Twin Coverage Appearances | tCodes Source Numbers Tele ramming Twinning T3 Options Mobile I       Knone>       2552020          20bile twinning       cobile twinning | phony Forwarding Dial In Voice Recording<br>Phone Manager Options Hunt Group Membership |

Press the **OK** button.

7. *Configure an extension for the Phone Manager Pro*. A Phone Manager Pro extension is administered the same as other Avaya IP telephones within Avaya IP Office.

In IP Office Manager, select Extension in the left panel. In the right panel, click on

Create a New Record icon

From the pull down menu, select VoIP Extension.

VoIP Extension screen will appear in the right panel, as shown in Step 5.

• Enter a unique **Base Extension** number in the **Extn** Tab.

In the **VoIP** Tab:

• Accept the default values.

Press the **OK** button.

8. Configure a user for the Phone Manager Pro. In IP Office Manager, select User in the

left panel. In the right panel, click on **Create a New Record** icon . From the pull down menu, select **User**.

In the User Tab, enter a unique Name and Extension Number, as created in Step 7.

In the **Phone Manager Options** Tab, select the Phone Manager Type as **Telecommuter**.

| Avaya IP Office Manager 6.1 (9) IPO                         | 500 [4.1(9)] [Adm                                                                                                    | ninistrator (Admi                                                                                                    | inistrator)]                                                                                                    |                                                                                                    |                                                                                                    |                                                                                                    |                                        |
|-------------------------------------------------------------|----------------------------------------------------------------------------------------------------|----------------------------------------------------------------------------------------------------|----------------------------------------------------------------------------------------------------|----------------------------------------------------------------------------------------------------|----------------------------------------------------------------------------------------------------|----------------------------------------------------------------------------------------------------|----------------------------------------|
| HIE Eait View Tools Help                                    | TPO 500                                                                                                    | • Licer                                                                                                    | • 220 Ev                                                                                                    | to220                                                                                                    | •                                                                                                    |                                                                                                    |                                        |
| IP Offices                                                  | Us                                                                                                    | er                                                                                                    | ×=                                                                                                    | Ex                                                                                                    | (tn220: 220                                                                                            |                                                                                                    | <b>☆ -   X   √</b>   <   >             |
| ★ BOOTP (1)           ♥ Operator (3)           ♥ System (1) | Name           Extn201           Extn202           Extn202           Extn205           Extn206           Extn207           Extn208           Extn208           Extn208           Extn210           Extn211           Extn212           Extn214           Extn215           FExtn221           Extn214           Extn215           FExtn221           Extn253           Extn254           Extn7007           Extn7007           Extn7008           Extn7011           TransendeManager           VPN46xX           VPN56xX | Extension<br>201<br>202<br>205<br>206<br>207<br>208<br>210<br>211<br>212<br>213<br>214<br>215<br>220<br>221<br>225<br>254<br>255<br>254<br>255<br>254<br>256<br>257<br>7007<br>7008<br>7011<br>240<br>241 | Announcements SIP<br>User Voicemail Dr<br>Button Programming<br>V Alow user to mod<br>Agent Mode<br>Book with Confere<br>Phone Manager Type<br>Configuration option<br>V Telephone<br>V Do not disturb<br>V Compact mode<br>Mobile<br>Phone Manager stat<br>V Call Status<br>V Missed<br>V All<br>V Account Codes | D ShortCodes 1     Menu Programming     Fy Phone Manager se     nce Centre in Phone     ✓ Screen pop     ✓ Agent mode     ✓ Voicemail     us options     ✓ Incoming     ✓ Outgoing     ✓ Messages | Source Numbers Tele Twinning T3 Options Httings Manager Telecce Ri E E E E E E E E E E E E E E E E E E | phony Forwarding Dial In<br>Phone Manager Options<br>ammuter<br>an pop options<br>nging An<br>iternal<br>options<br>de on close<br>de on no calls | Voice Recording Hunt: Group Membership |

Follow the same steps as described in **Step 6** for **Voicemail** and **Twinning** Tabs.

In the **Button Programming** Tab, program the buttons as needed. Shown below is a sample used in these Application Notes.

| 🖬 Avaya IP Office Manager 6.1 (9) IPO                                   | 500 [4.1(9)] [Adn                                                                                                    | ninistrator(Admir                                                                                                    | nistrator)]                                                                                                    |                                                                 |                                                                                              |                                                             |                                                                                                    |               |                                                      |
|-------------------------------------------------------------------------|----------------------------------------------------------------------------------------------------|----------------------------------------------------------------------------------------------------|----------------------------------------------------------------------------------------------------|-----------------------------------------------------------------|----------------------------------------------------------------------------------------------|-------------------------------------------------------------|----------------------------------------------------------------------------------------------------|---------------|------------------------------------------------------|
| File Edit View Tools Help                                               |                                                                                                    |                                                                                                    |                                                                                                    |                                                                 |                                                                                              |                                                             |                                                                                                    |               |                                                      |
| : 2 🖻 - 🖬 🛋 💽 🖬 🖌 🧭 🖄                                                   | IPO 500                                                                                                    | <ul> <li>User</li> </ul>                                                                                                    | •                                                                                                    | 220 Extn220                                                     |                                                                                              | -                                                           |                                                                                                    |               |                                                      |
| IP Offices                                                              | Us                                                                                                    | er                                                                                                    | XXX<br>XII                                                                                                    |                                                                 | Ð                                                                                            | (tn220: 220                                                 | )                                                                                                    | <b>ď</b>      | •   X   •   <   >                                    |
| BOOTP (1)     Operator (3)     Operator (3)     Solution     System (1) | Name           Extn201           Extn202           Extn205           Extn206           Extn207           Extn208           Extn208           Extn208           Extn208           Extn208           Extn210           Extn211           Extn212           Extn213           Extn214           Extn215           metar220           Extn254           Extn254           Extn7007           Extn7001           Extn7011           INOUSer           Extn7011           VPN456XX           VPN56XX | Extension<br>201<br>202<br>205<br>206<br>207<br>208<br>210<br>211<br>212<br>213<br>214<br>215<br>220<br>221<br>253<br>254<br>255<br>256<br>7007<br>7007<br>7008<br>7011<br>240<br>241 | Announcemer<br>User Voice<br>Button Progra<br>Button<br>1<br>2<br>3<br>4<br>5<br>5<br>6<br>7<br>8<br>9<br>10<br>11<br>11<br>12<br>13<br>14<br>15<br>16<br>17<br>18<br>19<br>20<br>21<br>21<br>22<br>22 | ts SIP<br>mail DND<br>Label<br>Ext 202<br>Twinning<br>VoiceMail | ShortCodes<br>Programming<br>Action<br>Appearan<br>Appearan<br>Bridged 4<br>Twinning<br>Dial | Source Numbers<br>Twinning T3 C<br>nce<br>nce<br>Appearance | Telephony Forwarding C<br>Doptions Phone Manager Options<br>Action Data<br>a=<br>b=<br>c=<br>Extn202;1<br>*17 | Vial In Voice | Recording<br>oup Membership<br>Edit<br>Copy<br>Paste |

<u>Note:</u> The Users configured with Phone Manager Telecommuter option will have in the left panel next to the User Name. This denotes a Hot Desk user. The Phone Manager User has an internal IP Office extension. While logged in to Phone Manager as a telecommuter, the internal IP Office extension is logged off.

9. *Save Configuration*. In IP Office Manager, use the icon to save the configuration and load the saved configuration on the IP Office.

# 5. Juniper SSG 5 Configuration

## 5.1. Access SSG 5

1. From a web browser, enter the URL of the Juniper SSG WebUI management interface, https://<IP address of the SSG>, and the following login screen appears. Log in using a user name with administrative privileges.

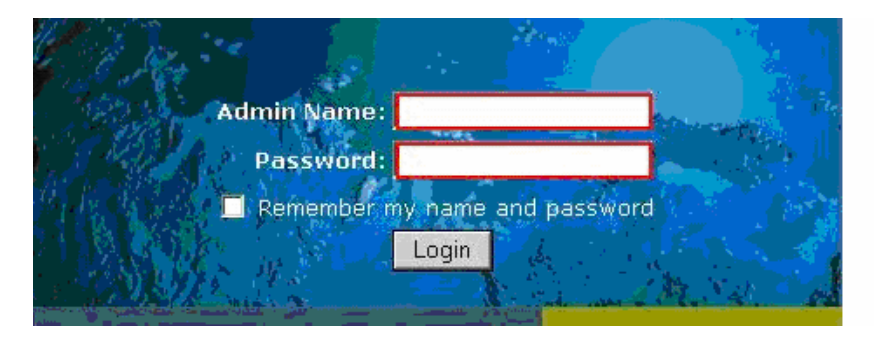

2. The Juniper SSG WebUI administration home page appears upon successful login. Note the ScreenOS Firmware Version.

| <u>My ssg5-serial-wlan</u> |                          |  |  |  |  |  |  |  |  |
|----------------------------|--------------------------|--|--|--|--|--|--|--|--|
| Hardware Version:          | 710(0)                   |  |  |  |  |  |  |  |  |
| Firmware Version:          | 6.0.0r3.0 (Firewall+VPN) |  |  |  |  |  |  |  |  |
| Serial Number:             | 0162062006000005         |  |  |  |  |  |  |  |  |
| Host Name:                 | ssg5-serial-wlan         |  |  |  |  |  |  |  |  |

# 5.2. Configure Juniper SSG Ethernet Interfaces

The steps below configured ethernet 0/0 to an Untrust security zone facing the public internet and bgroup0 to a Trust security zone facing the internal corporate network. The Avaya VPNremote Phone and Juniper NetScreen-Remote VPN Client will interact with ethernet 0/0 when establishing an IPSec Tunnel.

### **Configure ethernet 0/0:**

 From the left navigation menu, select Network > Interfaces. The Network Interfaces List screen appears. The IP address is already populated for ethernet0/0. Select Edit for ethernet 0/0 to configure additional parameters.

| Name        | IP/Netmask     | Zone    | Туре   | Link | PPPoE |             | Configure         |
|-------------|----------------|---------|--------|------|-------|-------------|-------------------|
| bgroup0     | 44.1.1.254/24  | Trust   | Layer3 | Up   | -     | <u>Edit</u> |                   |
| ethernet0/2 |                |         |        | Up   | -     | <u>Edit</u> |                   |
| ethernet0/3 |                |         |        | Down | -     | <u>Edit</u> |                   |
| ethernet0/4 |                |         |        | Down | -     | <u>Edit</u> |                   |
| ethernet0/5 |                |         |        | Down | -     | <u>Edit</u> |                   |
| ethernet0/6 |                |         |        | Down | -     | <u>Edit</u> |                   |
| bgroup1     | 0.0.0/0        | Null    | Unused | Down | -     | <u>Edit</u> |                   |
| bgroup2     | 0.0.0/0        | Null    | Unused | Down | -     | <u>Edit</u> |                   |
| bgroup3     | 0.0.0/0        | Null    | Unused | Down | -     | <u>Edit</u> |                   |
| ethernet0/0 | 44.2.2.2/24    | Untrust | Layer3 | Up   | -     | <u>Edit</u> |                   |
| ethernetO/1 | 0.0.0/0        | DMZ     | Layer3 | Down | -     | Edit        |                   |
| serial0/0   | 0.0.0/0        | Null    | Unused | Down | -     | <u>Edit</u> |                   |
| vlan1       | 0.0.0/0        | VLAN    | Layer3 | Down | -     | <u>Edit</u> |                   |
| wireless0/0 | 192.168.2.1/24 | Trust   | Layer3 | Up   | -     | <u>Edit</u> | <u>Deactivate</u> |
| wireless0/1 | 0.0.0/0        | Null    | Unused | Down | -     | <u>Edit</u> |                   |
| wireless0/2 | 0.0.0/0        | Null    | Unused | Down | -     | <u>Edit</u> |                   |
| wireless0/3 | 0.0.0/0        | Null    | Unused | Down | -     | <u>Edit</u> |                   |

2. From the ethernet 0/0 properties page, configure the highlighted fields shown below. All remaining fields can be left as default. Select **OK** to save.

Because ethernet0/0 is in the Untrust zone and not configured as manageable, all service options are disabled.

| Interface Name<br>Zone Name            | athernetO/O 0014.f69b.aecO<br>Untrust                     |                                    |
|----------------------------------------|-----------------------------------------------------------|------------------------------------|
| O Obtain IP using DHCP                 | Automatic update DHCP server parameters                   |                                    |
| O Obtain IP using PPPoE                | None 🗠 <u>Create new pppoe setting</u>                    | L                                  |
| ⊙ Static IP                            |                                                           |                                    |
| IP Address / Netmask                   | 44.2.2.2 / 24                                             | Manageable                         |
| Manage IP *                            | 44.2.2.2 0014.f69b.aec0                                   |                                    |
|                                        | <u></u>                                                   |                                    |
| Interface Mode                         | ONAT ORoute                                               |                                    |
| Block Intra-Subnet Traffic             |                                                           |                                    |
| Service Options<br>Management Services | Web UI Telnet                                             | 🗆 сен                              |
| Other Services                         | Ping Path MTU(IPv4)                                       | 🗌 Ident-reset                      |
| Maximum Transfer Unit(MTU)             | Admin MTU O Bytes (Opera                                  | ting MTU: 1500; Default MTU: 1500) |
| DNS Proxy                              |                                                           |                                    |
| NTP Server                             |                                                           |                                    |
| WebAuth                                | IP Address 0.0.0.0 SSL                                    | . Only                             |
| Traffic Bandwidth                      | Egress Maximum Bandwidth O<br>Ingress Maximum Bandwidth O | Kbps<br>Kbps                       |
|                                        | OK Apply Cancel                                           |                                    |

## **Configure bgroup0 Interface:**

1. From the Network Interfaces List screen, select Edit for bgroup0

| Name        | <u>IP/Netmask</u> | <u>Zone</u> | Туре   | Link | PPPoE | Configure |
|-------------|-------------------|-------------|--------|------|-------|-----------|
| bgroup0     | 44.1.1.254/24     | Trust       | Layer3 | Up   | -     | Edit      |
| ethernet0/2 |                   |             |        | Up   | -     | Edit      |
| ethernet0/3 |                   |             |        | Down | -     | Edit      |
| ethernet0/4 |                   |             |        | Down | -     | Edit      |
| ethernet0/5 |                   |             |        | Down | -     | Edit      |
| ethernet0/6 |                   |             |        | Down | -     | Edit      |
| bgroup1     | 0.0.0/0           | Null        | Unused | Down | -     | Edit      |
| bgroup2     | 0.0.0/0           | Null        | Unused | Down | -     | Edit      |
| bgroup3     | 0.0.0/0           | Null        | Unused | Down | -     | Edit      |
| ethernet0/0 | 44.2.2.2/24       | Untrust     | Layer3 | Up   | -     | Edit      |

2. From the bgroup0 properties page, configure the highlighted fields shown below. All remaining fields can be left as default. Select **OK** to save.

bgroup0 connects to the private corporate network making it a trusted interface. It is placed in the **Trust** security zone of the Juniper SSG. In the **Service Options** enable **Management Services and Other Services** as shown below.

| Interface Name                                              | bgroup0 0014.f69b.a                        | аесь                                                |                                          |
|-------------------------------------------------------------|--------------------------------------------|-----------------------------------------------------|------------------------------------------|
| Zone Name                                                   | Trust 💌                                    |                                                     |                                          |
| O Obtain IP using DHCP                                      | 🗌 Automatic updat                          | e DHCP server paran                                 | neters                                   |
| 🔿 Obtain IP using PPPoE                                     | None 💌                                     | Create new pppoe                                    | e setting                                |
| <ul> <li>Static IP</li> <li>IP Address / Netmask</li> </ul> | 44.1.1.254                                 | / 24                                                | Manageable                               |
| Manage IP *                                                 | 44.1.1.254                                 | )014.f69b.aecb                                      |                                          |
| Interface Mode                                              | ○NAT ⊙Route                                |                                                     |                                          |
| Block Intra-Subnet Traffic                                  |                                            |                                                     |                                          |
| Service Options                                             |                                            |                                                     |                                          |
| Management Services                                         | Veb UI                                     | ✓ Telnet                                            | SSH                                      |
| Other Services                                              | <ul> <li>✓ SNMP</li> <li>✓ Ping</li> </ul> | <ul> <li>✓ SSL</li> <li>□ Path MTU(IPv4)</li> </ul> | ) 🗌 Ident-reset                          |
| Maximum Transfer Unit(MTU)                                  | Admin MTU                                  | 0 Bytes                                             | (Operating MTU: 1500; Default MTU: 1500) |
| DNS Proxy                                                   |                                            |                                                     |                                          |
| NTP Server                                                  |                                            |                                                     |                                          |
| WebAuth                                                     | IP Address                                 | 0.0.0                                               | SSL Only                                 |
| Traffic Bandwidth                                           | Egress                                     | Maximum Bandw                                       | vidth 0 Kbps                             |
|                                                             | Ingress                                    | Maximum Bandw                                       | vidth 0 Kbps                             |
|                                                             | ОК Арр                                     | ly Cancel                                           |                                          |

## 5.3. IP Address Pool

The XAuth protocol enables the Juniper SSG to dynamically assign IP addresses from a configured IP Address pool range to IPSec clients such as the Avaya VPNremote Phone and Juniper NetScreen-Remote Windows VPN Client.

The following steps create the IP Address Pool:

- 1. From the left navigation menu, select **Objects** > **IP Pools**. On the IP Pools list page, select **New**.
- 2. From the IP Pools Edit page, populate the highlighted fields shown below then select **OK** to save.

The **IP Pool Name** is a descriptive name for this IP Pool. Once configured, this name will appear in the **IP Pool Name** drop-down menu of **Section 5.8.1**.

Ensure the IP address range does not conflict with addresses used throughout the corporate trusted network.

| IP Pool Name | VPNremote Phone |
|--------------|-----------------|
| Start IP     | 10.10.10.1      |
| End IP       | 10.10.10.254    |

3. The IP Pools list page displays the new address pool entry.

| Name            | Start IP   | End IP       | In use | C    | onfigure      |
|-----------------|------------|--------------|--------|------|---------------|
| VPNremote Phone | 10.10.10.1 | 10.10.10.254 | 0      | Edit | <u>Remove</u> |

### 5.4. Routes

The sample configuration requires a default route entry be added to the Juniper SSG routing table.

### 5.4.1. Configure Default Route

1. From the left navigation menu, select Network > Routing > Destination The Route Entries screen similar to the one below appears.

Select trust-vr from drop down menu then New

| per   | r page                      |                    |                 |             |                 |             |            |           |
|-------|-----------------------------|--------------------|-----------------|-------------|-----------------|-------------|------------|-----------|
| entri | ies for All virtual routers | *                  |                 |             |                 |             |            | trus      |
|       |                             |                    |                 |             |                 |             |            |           |
| tru   | st-vr                       |                    |                 |             |                 |             |            |           |
|       | IP/Netmask                  | Gateway            | Interface       | Protocol    | Preference      | Metric      | Vsys       | Configure |
| *     | 44.2.2.0/24                 |                    | ethernet0/0     | с           |                 |             | Root       | -         |
| *     | 44.2.2.2/32                 |                    | ethernet0/0     | н           |                 |             | Root       | -         |
| *     | 192.168.2.0/24              |                    | wireless0/0     | с           |                 |             | Root       | -         |
| *     | 192.168.2.1/32              |                    | wireless0/0     | н           |                 |             | Root       | -         |
| *     | 44.1.1.0/24                 |                    | bgroup0         | с           |                 |             | Root       | -         |
| *     | 44.1.1.254/32               |                    | bgroup0         | н           |                 |             | Root       | -         |
|       |                             |                    |                 |             |                 |             |            | ;         |
|       | * Active route              | C Connected        | I Imported      | eB EBGP O C | SPF E1 OSPF ext | ernal type  | 1 H Host P | Route     |
|       | P Permanent<br>D Dynamic    | S Static<br>N NHRP | A Auto-Exported | ib Ibgp R F | IP E2 OSPF ext  | ernal type: | 2          |           |

2. Configure the highlighted fields shown below. All remaining fields can be left as default. Select **OK** to save.

The 0.0.0.0/0 network indicates the default route when no other matches existing in the routing table. The route is going to the next hop out interface ethernet 0/0 to the public Internet.

| Virtual Ro | outer Name | trust-vr           |             |                    |          |        |  |
|------------|------------|--------------------|-------------|--------------------|----------|--------|--|
| IP Addres  | s/Netmask  | 0.0.0.0            |             |                    |          | / 0    |  |
|            | Next Hop   | ○ Virtua<br>⊙Gatew | il Ro<br>ay | uter               | untrust⊷ | л 💌    |  |
|            |            |                    |             | Interface          | etherne  | t0/0 🐱 |  |
|            |            |                    |             | Gateway IP Address | 44.2.2.  | 1      |  |
|            |            |                    |             | Permanent          | <b>~</b> | -      |  |
|            |            |                    |             | Tag                | 0        |        |  |
|            | Metric     | 1                  |             |                    |          |        |  |
|            | Preference | 20                 |             |                    |          |        |  |
|            |            |                    |             | ОК                 | Cano     | pel    |  |

Solution & Interoperability Test Lab Application Notes ©2008 Avaya Inc. All Rights Reserved. 23 of 67 IPO-JUN-SSG5.doc

## 5.4.2. Configure Route to IP Pool Address range

- 1. From the Route Entries screen, select trust-vr from the drop down menu then select New.
- 2. Configure the highlighted fields shown below. All remaining fields can be left as default. Select **OK** to save.
  - The IP Address / Netmask is the network used for the IP Address Pool in Section 5.3.
  - The **Gateway IP Address** specifies the next hop route of the Trusted corporate network. In the sample configuration, it is the IP address of the Avaya IP Office.

|            | 10.10.10.1                    | / 24         |
|------------|-------------------------------|--------------|
| Next Hop   | ○ Virtual Router<br>⊙ Gateway | untrust-∨r ▼ |
|            | Interface                     | bgroup0 💌    |
|            | Gateway IP Address            | 44.1.1.1     |
|            | Permanent                     |              |
|            | Tag                           | 0            |
| Metric     | 1                             |              |
| Preference | 20                            |              |

## 5.5. Local User Configuration

There are two different user types: IKE users and XAuth users.

IKE users are typically associated with a device such as the Avaya VPNremote Phone and are used to authenticate the actual device during the establishment of the IPSec tunnel. For the sample configuration two IKE users will be created, one for Avaya VPNremote Phones and one for Juniper NetScreen-Remote Windows VPN Clients to support Phone Manager Pro.

XAuth users are remotely authenticated users who access a head-end security gateway via an AutoKey IKE VPN tunnel.

In the sample configuration, three groups are created:

- A XAuth group called remoteuser-grp containing all XAuth user accounts (tom, disk, harry). The XAuth group is associated with each "VPN". Section 5.8.2 describes steps for vpnphones. Section 5.8.3 describes steps for netscreen-remote. This will allow the users like tom, dick and harry logins to be used by either the VPNremote Phones and Juniper NetScreen-Remote Windows VPN clients.
- An IKE group containing the IKE user vpnphone-ike used for VPNphone tunnels
- Another IKE group containing the IKE user Jane used for the netscreen-remote tunnels.

### 5.5.1. IKE User for VPNremote Phone

The following steps create an IKE user to be used by Avaya VPNremote Phones for IKE authentication.

- From the left navigation menu, select Objects > User > Local > New. Configure the highlighted fields shown below. All remaining fields can be left as default. Select OK to save.
  - The Number of Multiple Logins with Same ID parameter specifies the number of endpoints that can concurrently establish IPSec tunnels using this identity. This number must equal or exceed the number of Avaya VPNremote Phones accessing this Juniper SSG.
  - IKE Identity, combined with a Pre-Shared Key, is used to identify the end-point when an initial IKE Phase one dialog begins. The format of the IKE Identity used is of an email address. As described in **Step 2** of **Section 6.2**, the Group Name field of the Avaya VPNremote Phone must match this IKE Identity string. **vpnphone@avaya.com** is used in these Application Notes however any email address string can be used.

|                                                                                | Au                       | ith/IKE/XA | uth/L2TP User                               |                |
|--------------------------------------------------------------------------------|--------------------------|------------|---------------------------------------------|----------------|
| User Name<br>Status                                                            | vpnphone-ike<br>• Enable |            | Groups: vpnphone-grp<br>O Disable           |                |
| IKE User     Simple Identity     IKE ID Type                                   | AUTO V                   |            | Number of Multiple Logins w<br>IKE Identity | ith Same ID 25 |
| <ul> <li>Authentication User</li> <li>XAuth User</li> <li>L2TP User</li> </ul> | ame For 1D               |            | User Password<br>Confirm Password           |                |
|                                                                                |                          | ОК         | Cancel                                      |                |

2. The local Users list page displays the new IKE user:

| Name         | Туре | Group | Status  | Identity           | С           | onfigure      |
|--------------|------|-------|---------|--------------------|-------------|---------------|
| vpnphone-ike | IKE  | -     | Enabled | vpnphone@avaya.com | <u>Edit</u> | <u>Remove</u> |

### 5.5.2. IKE User for Juniper NetScreen-Remote

The following steps create an IKE user to be used by Juniper NetScreen-Remote Windows VPN client for IKE authentication.

- From the left navigation menu, select Objects > User > Local > New. Configure the highlighted fields shown below. All remaining fields can be left as default. Select OK to save.
  - The Number of Multiple Logins with Same ID parameter specifies the number of endpoints that can concurrently establish IPSec tunnels using this identity.
  - IKE Identity, combined with a Pre-Shared Key, is used to identify the end-point when an initial IKE Phase one dialog begins. The format of the IKE Identity used is of an email address. As described in Section 7 Step 2, the Email Address field of the Juniper NetScreen-Remote Security Policy Editor must match this IKE Identity string. vpn@avaya.com is used in these Application Notes however any email address string can be used.

| Auth/IKE/XAuth/L2TP User                                                                               |                  |    |                                   |                                       |  |
|----------------------------------------------------------------------------------------------------|------------------|----|-----------------------------------|---------------------------------------|--|
| User Name<br>Status                                                                                    | jane<br>• Enable |    | Groups: netscreen-rei             | mote-grp                              |  |
| <ul> <li>✓ IKE User</li> <li>O Simple Identity<br/>IKE ID Type</li> <li>O Use Distinguished</li> </ul> | AUTO V           |    | Number of Multiple Lo             | gins with Same ID 25<br>vpn@avaya.com |  |
| Authentication User<br>XAuth User<br>L2TP User                                                         |                  |    | User Password<br>Confirm Password |                                       |  |
|                                                                                                    |                  | ОК | Cancel                            |                                       |  |

### 5.5.3. XAuth User

The XAuth server of the Juniper SSG provides the authentication of the XAuth users. Three XAuth user accounts – **tom**, **dick**, and **harry** are created in the sample configuration for users of the Avaya VPNremote Phones and Juniper NetScreen-Remote. The following steps create a user account for **tom**. Follow the same steps to create accounts for **dick** and **harry**.

The users of the Avaya VPNremote Phone will need to be supplied with their user name and password. Users will be prompted on the phone display to enter this information as the Avaya VPNremote Phone establishes the IPSec tunnel or the password can be stored in the VPNremote Phones flash memory, see **Section 6.2** for additional details.

In the sample configuration, XAuth users belong to both IKE User groups. This enables the users to use both VPNremote Phones and Juniper NetScreen-Remote Windows VPN client with the same user name and password.

 From the left navigation menu, select Objects > User > Local > New. Configure the highlighted fields shown below. All remaining fields can be left as default. Select OK to save.

|                      | Auth/IKE/XAuth/L2TP User                                                                                                    |                 |                                           |         |  |  |
|----------------------|----------------------------------------------------------------------------------------------------|-----------------|-------------------------------------------|---------|--|--|
| Us<br>St             | ser Name<br>atus                                                                                                    | tom<br>• Enable | O Disable                                 |         |  |  |
|                      | IKE User       Number of Multiple Logins with Same ID       1         Simple Identity       Use Distinguished Name For ID       1 |                 |                                           |         |  |  |
| □ Au<br>☑ XA<br>□ L2 | uthentication User<br>Auth User<br>TP User                                                                                        |                 | User Password •••<br>Confirm Password ••• |         |  |  |
| L2                   | TP/XAuth Remote Setting                                                                                                    | JS              | ( Remote IP: 0.0.0.0 )                    |         |  |  |
|                      | IP Pool                                                                                                    | None            | Static IP                                 | 0.0.0.0 |  |  |
|                      | Primary DNS IP                                                                                                    | 0.0.0.0         | Primary WINS IP                           | 0.0.0.0 |  |  |
|                      | Secondary DNS IP                                                                                                    | 0.0.0.0         | Secondary WINS IP                         | 0.0.0.0 |  |  |
|                      |                                                                                                    |                 | OK Cancel                                 |         |  |  |

Follow the same steps for each additional user.

2. The local Users list page displays the new XAuth users:

| Name         | Туре  | Group                | Status  | Identity           |
|--------------|-------|----------------------|---------|--------------------|
| dick         | XAuth | remoteuser-grp       | Enabled | -                  |
| harry        | XAuth | remoteuser-grp       | Enabled | -                  |
| jane         | IKE   | netscreen-remote-grp | Enabled | vpn@avaya.com      |
| tom          | XAuth | remoteuser-grp       | Enabled | -                  |
| vpnphone-ike | IKE   | vpnphone-grp         | Enabled | vpnphone@avaya.com |

## 5.6. Local User Group Configuration

User groups have the benefit of being able to create one policy for the user group and that policy automatically applies to all members of a group. This eliminates the need to create polices for each individual user.

The sample configuration includes two different types of User Groups: IKE and XAuth. The IKE users and XAuth users created in **Section 5.5** must now be added to an IKE Group and an XAuth Group respectfully.

### 5.6.1. IKE User Group for VPNremote Phone

- 1. From the left navigation menu, select **Objects** > **User** > **Local Groups** > **New**.
  - Enter a descriptive Group Name.
  - Select the user name entered in Section 5.5.1 from the Available Members column on the right.
  - Select the << icon to move the user name to the Group Members column on the left.
  - Select **OK** to save.

| Г | <- Group Memb | Group Name | vpnphone-grp | ✓— Available Members → |  |
|---|---------------|------------|--------------|------------------------|--|
|   | vpnphone-ike  |            | <<<br>>>     | tom<br>dick<br>harry   |  |
|   |               |            | OK Cancel    |                        |  |

Solution & Interoperability Test Lab Application Notes ©2008 Avaya Inc. All Rights Reserved. 29 of 67 IPO-JUN-SSG5.doc

### 5.6.2. IKE User Group for Juniper NetScreen-Remote

- 1. From the left navigation menu, select **Objects** > **User** > **Local Groups** > **New**.
  - Enter a descriptive Group Name.
  - Select the user name entered in Section 5.5.2 from the Available Members column on the right.
  - Select the << icon to move the user name to the Group Members column on the left.
  - Select **OK** to save.

|                     | Group M   | lame | netscreen-remote-grp |                         |
|---------------------|-----------|------|----------------------|-------------------------|
| <− Group Me<br>jane | embers —> |      | <<                   | <− Available Members –> |
|                     |           | [    | OK Cancel            |                         |

### 5.6.3. XAuth User Group

- 1. From the left navigation menu, select **Objects** > **User** > **Local Groups** > **New**.
  - Enter a descriptive Group Name. In the Sample Configuration, remoteuser-grp is used.
  - Select the tom, dick and harry user names from the **Available Members** column on the right. Select the << icon to move the user name to the **Group Members** column on the left.
  - Select **OK** to save.

|                                                           | Group N | ame | remoteuser-grp |                                                                    |
|-----------------------------------------------------------|---------|-----|----------------|--------------------------------------------------------------------|
| <ul> <li>Group Memb<br/>tom<br/>dick<br/>harry</li> </ul> | pers →  |     | <<<br>>>       | <ul> <li>Available Members →<br/>tom<br/>dick<br/>harry</li> </ul> |
|                                                           |         |     | OK Cancel      |                                                                    |

## 5.7. VPN

Setting up the VPN tunnel encryption and authentication is a two-phase process.

- Phase 1 covers how the Avaya VPNremote Phone and Juniper NetScreen-Remote Windows VPN Client will securely negotiate and handle the building of the tunnel with Juniper SSG.
- Phase 2 sets up how the data passing through the tunnel will be encrypted at one end and decrypted at the other. This process is carried out on both sides of the tunnel.

**Table 1** provides the IKE Proposals used in the sample configuration including the proposal name used by the Juniper SSG.

| Phase | Encryption/<br>Authentication<br>Method | Diffie-<br>Hellman<br>Group | Encryption<br>Algorithm | Hash<br>Algorithm | Life<br>Time<br>(sec) | SSG Proposal<br>Name |
|-------|-----------------------------------------|-----------------------------|-------------------------|-------------------|-----------------------|----------------------|
|       |                                         |                             |                         |                   |                       |                      |
| P1    | Pre-Shared Key                          | 2                           | 3DES                    | MD5               | 28800                 | pre-g2-3des-md5      |
| P2    | ESP                                     | 2                           | AES128                  | SHA-1             | 3600                  | g2-esp-aes128-sha    |

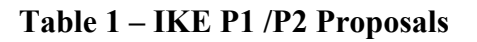

### 5.7.1. AutoKey IKE Gateway Configuration – Phase 1

**1.** Configuration for VPNremote Phone:

From the left navigation menu, select **VPNs > AutoKey Advanced > Gateway.** Select **New.** Configure the highlighted fields shown below. All remaining fields can be left as default.

- Provide a descriptive **Gateway Name**. In the Sample Configuration, **vpnphone-gw** is used.
- Select Remote Gateway
- Select **Dialup User Group.** For **Group** select the IKE Group created for the VPNremote Phone in **Section 5.6.1** from the drop down list. For the sample configuration, **vpnphone-grp** was used.
- Select Advanced to access additional configuration options.

| r                                  |                          |                     |                |  |  |  |
|------------------------------------|--------------------------|---------------------|----------------|--|--|--|
|                                    | Gateway Name vpnphone-gw |                     |                |  |  |  |
| <ul> <li>Remote Gateway</li> </ul> |                          |                     |                |  |  |  |
| 🔘 Static IP Add                    | dress                    | IP Address/Hostname |                |  |  |  |
| 🔿 Dynamic IP /                     | Address                  | Peer ID             |                |  |  |  |
| 🔿 Dialup User                      |                          | User                | None 💌         |  |  |  |
| 💿 Dialup User                      | Group                    | Group               | vpnphone-grp 🝸 |  |  |  |
| ○ ACVPN-Dynamic                    |                          |                     |                |  |  |  |
| Local ID [Distin                   | guishedName]             |                     |                |  |  |  |
| ○ ACVPN-Profile                    |                          |                     |                |  |  |  |
|                                    |                          | OK Cancel           | Advanced       |  |  |  |

**2.** Configuration for VPNremote Phone:

Configure the highlighted fields shown on the next page. All remaining fields can be left as default. Select **Return** to complete the advanced configuration, and then **OK** to save.

- Enter an ASCII text string for a **Preshared Key** that will match the text entered on the Avaya VPNremote Phone as described in **Section 6.2**, **Step 2**.
- Select **Outgoing Interface** (from the drop down menu), the interface which terminates the VPN tunnel.
- Select Security Level of Custom.
- Select appropriate **Phase 1 Proposal** from the drop down menu. Refer to **Table 1 IKE P1 / P2 Proposals**.
- **Aggressive Mode** must be used for end-point negotiation such as the Avaya VPNremote Phone.
- Enable NAT-Traversal allows IPSec traffic after Phase 2 negotiations are complete to traverse a Network Address Translation (NAT) device The Juniper SSG first checks if a NAT device is present in the path between itself and the Avaya VPNremote Phone. If a NAT device is detected, the Juniper SSG uses UDP to encapsulate each IPSec packet.

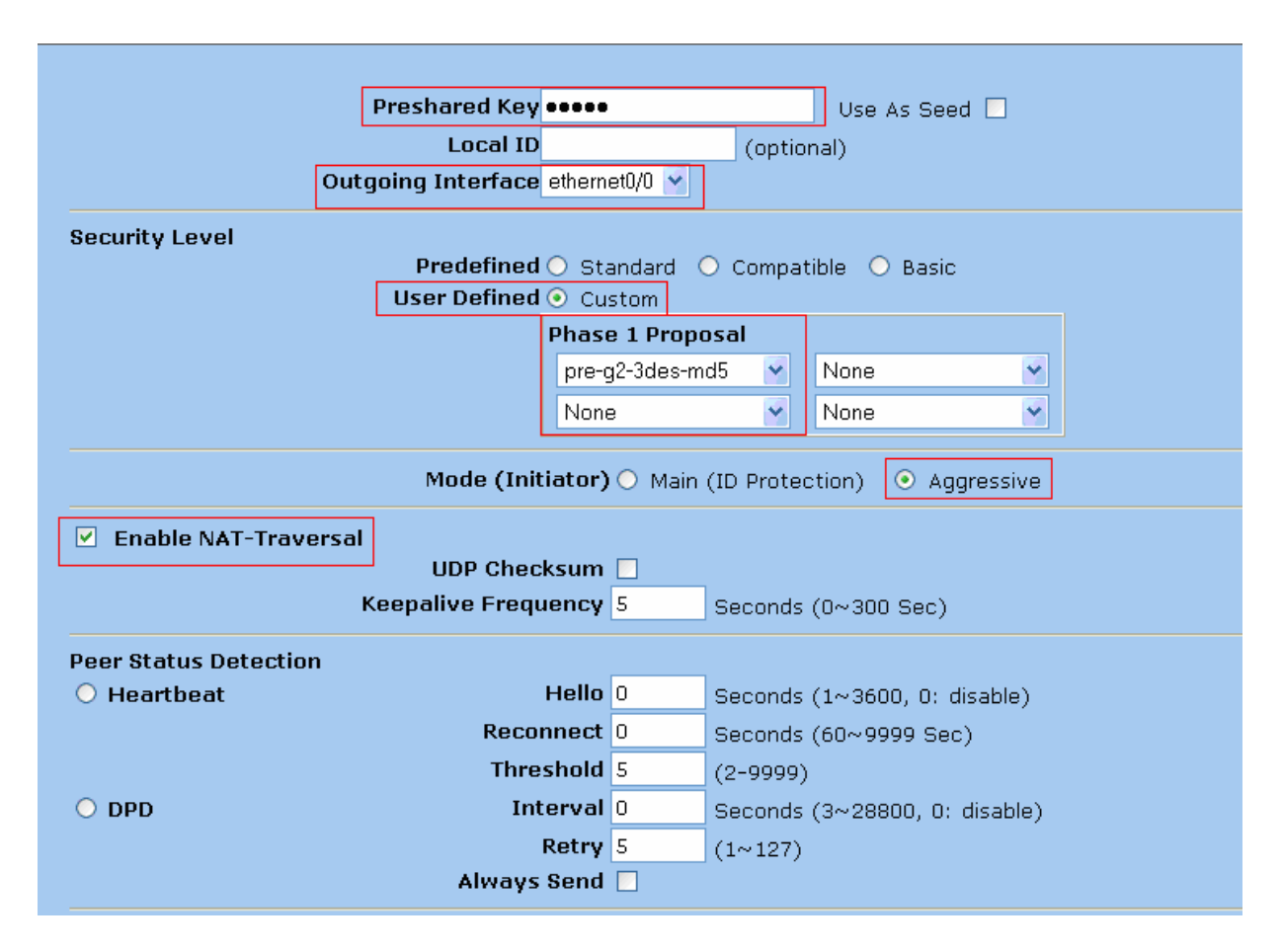

- 3. Configuration for Juniper NetScreen-Remote Windows VPN Client: From the left navigation menu, select VPNs > AutoKey Advanced > Gateway. Select New. Configure the highlighted fields shown below. All remaining fields can be left as default.
  - Provide a descriptive Gateway Name. In the Sample Configuration, netscreen-remote-gw is used.
  - Select **Dialup User Group** that associates with the **Group netscreen-remote-grp** created in **Section 5.6.2** to this IKE gateway.
  - Select Remote Gateway
  - Select **Dialup User Group.** For **Group** select the IKE Group created for the NetScreen-Remote client in **Section 5.6.2** from the drop down list. For the sample configuration, **netscreen-remote-grp** was used.
  - Select Advanced to access additional configuration options.

|                  | Gateway Name  | netscreen-remote-gw |                        |
|------------------|---------------|---------------------|------------------------|
| • Remote Gateway | ,             |                     |                        |
| 🔘 Static IP Ad   | ldress        | IP Address/Hostname |                        |
| 🔘 Dynamic IP     | Address       | Peer ID             |                        |
| 🔿 Dialup User    |               | User                | None                   |
| 💿 Dialup User    | Group         | Group               | netscreen-remote-grp 💌 |
| O ACVPN-Dynamic  |               |                     |                        |
| Local ID [Disti  | nguishedName] |                     |                        |
| O ACVPN-Profile  |               |                     |                        |
|                  |               | OK Cancel           | Advanced               |

- 4. *Configuration for Juniper NetScreen-Remote Windows VPN Client:* Configure the highlighted fields shown on the next page. All remaining fields can be left as default. Select **Return** to complete the advanced configuration, and then **OK** to save.
  - Enter an ASCII text string for a **Preshared Key** that will match the text entered on the Juniper NetScreen-Remote, as described in **Section 7**, **Step 3**.

| Preshared Key •       |                       | Use As Seed                    |
|-----------------------|-----------------------|--------------------------------|
| Local ID              |                       | (optional)                     |
| Outgoing Interface e  | thernet0/0            |                                |
| Security Level        |                       |                                |
| Predefined C          | ) Standard (          | O Compatible O Basic           |
|                       | hase 1 Prop           | posal                          |
| ·   ·                 | pre-g2-3des-m         | md5 👻 None 👻                   |
|                       | None                  | Vone V                         |
|                       |                       |                                |
| Mode (Initia          | i <b>tor)</b> () Main | n (ID Protection) 💿 Aggressive |
| Enable NAT-Traversal  |                       |                                |
| UDP Checks            | sum 📃                 | _                              |
| Keepalive Freque      | ncy 5                 | Seconds (0~300 Sec)            |
| Peer Status Detection |                       |                                |
| ⊖ Heartbeat H         | ello O                | Seconds (1~3600, 0: disable)   |
| Reconr                | nect 0                | Seconds (60~9999 Sec)          |
| Thresh                | nold 5                | (2-9999)                       |
| O DPD Inte            | rval 0                | Seconds (3~28800, 0: disable)  |
| Re                    | etry 5                | (1~127)                        |
| Always S              | end 📃                 |                                |

5. Because the IKE group was selected in Step 1 above, a pop-up window similar to the one below is displayed as a reminder to enable the XAuth server. Section 5.8 provides the XAuth server configuration. Select OK.

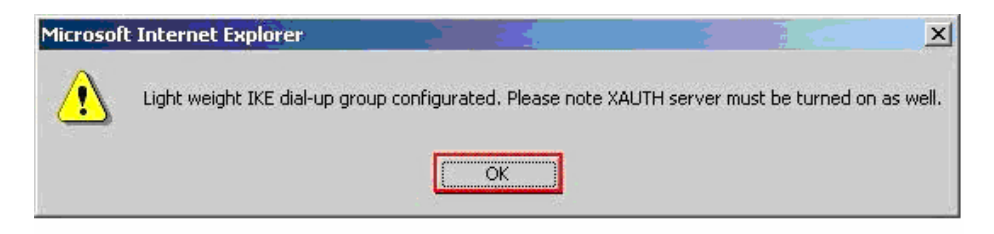

6. The AutoKey Advanced > Gateway list page displays the new gateway.

| Name                | Peer Type | Address/ID/User Group | Local ID | Security Level | C           | onfigure     |
|---------------------|-----------|-----------------------|----------|----------------|-------------|--------------|
| netscreen-remote-gw | Dialup    | netscreen-remote-grp  | -        | Custom         | <u>Edit</u> | <u>Xauth</u> |
| vpnphone-gw         | Dialup    | vpnphone-grp          | -        | Custom         | <u>Edit</u> | <u>Xauth</u> |

### 5.7.2. AutoKey IKE VPN Tunnel Configuration – Phase 2

**1.** Configuration for VPNremote Phone:

From the left navigation menu, select **VPNs > AutoKey IKE**.

Select New. Configure the highlighted fields shown below. All remaining fields can be left as default.

- Provide a descriptive VPN Name.
- Select **Predefined** for **Remote Gateway** and the select the Remote Gateway name entered in **Section 5.7.1** from the drop-down menu. For the sample configuration it will be **vpnphone-gw** for VPNremote phones.
- Select Advanced to access additional configuration options.

| VPN Name                                                 | vpnphone-vpn                                  |                              |                  |          |  |
|----------------------------------------------------------|-----------------------------------------------|------------------------------|------------------|----------|--|
| Remote Gateway                                           | Predefined                                    | N                            | /pnphone-gw 😒    |          |  |
| 0                                                        | Create a Simple Gateway                       |                              |                  |          |  |
|                                                          | Gateway Name                                  |                              |                  | ]        |  |
|                                                          | Туре                                          | ⊙ Static IP                  | Address/Hostname |          |  |
|                                                          |                                               | 🔘 Dynamic IP                 | Peer ID          |          |  |
|                                                          |                                               | 🔘 Dialup User                | User             | None 🛛 👻 |  |
|                                                          |                                               | 🔘 Dialup Group               | Group            | None 💌   |  |
|                                                          | Local ID                                      |                              | (optional)       |          |  |
|                                                          | Preshared Key                                 |                              | Use As           | Seed 📃   |  |
|                                                          | Security Level                                | <ol> <li>Standard</li> </ol> | 🔘 Compatible     | 🔘 Basic  |  |
|                                                          | Outgoing Interface                            | ethernet0/0 😽                |                  |          |  |
| <ul> <li>ACVPN-Dynamic</li> <li>ACVPN-Profile</li> </ul> | Gateway None 👻 Tunn<br>Binding to Tunnel None | el Towards Hub<br>🗸          | ×                |          |  |
|                                                          | OK Canc                                       | el Advar                     | iced             |          |  |

Solution & Interoperability Test Lab Application Notes ©2008 Avaya Inc. All Rights Reserved. 36 of 67 IPO-JUN-SSG5.doc

- 2. Configure the highlighted fields shown below. All remaining fields can be left as default. Select **Return** to complete the advanced configuration, and then **OK** to save.
  - Select Security Level of Custom.
  - Select appropriate Phase 2 Proposal from the drop down menu. Refer to Table 1 IKE P1 / P2 Proposals.
  - Check **Replay Protection**. This protects the encrypted IPSec traffic from man-in-themiddle replay attacks by including a sequence number with each IKE negotiation between the IKE endpoints.
  - Check **Bind to None.** This uses the outgoing interface, ethernet 0/0, for all VPN tunnel traffic.

| Security Level                          |                                         |            |        |                         |
|-----------------------------------------|-----------------------------------------|------------|--------|-------------------------|
| Predefined (                            | 🔾 Standard 🕓 Compatib                   | le 🔾 Basic |        |                         |
| User Defined (                          |                                         |            |        |                         |
|                                         | Phase 2 Proposal                        |            |        |                         |
| L                                       | g2-esp-aes128-sha 🎽                     | None       |        |                         |
|                                         | None 🎽                                  | None       |        |                         |
| Replay Protection [<br>Transport Mode [ | ☑<br>☐ (For L2TP-over-IPSec c           | unly)      |        |                         |
| Bind to (                               | None<br>Tunnel Interface<br>Tunnel Zone |            | n<br>L | ione 💌<br>Jntrust-Tun 💌 |
| Proxy-ID                                |                                         |            |        |                         |
| Local IP / Netmask                      |                                         | 1          |        |                         |
| Remote IP / Netmask                     |                                         | /          |        |                         |
| Service                                 | ANY                                     | ¥          | _      |                         |
| VPN Group                               | None 🕶                                  |            | W      | /eight 1                |
| VPN Monitor                             | 2                                       |            |        |                         |
| Source Interface                        | default 😽                               |            |        |                         |
| Destination IP                          |                                         |            |        |                         |
| Optimized [                             |                                         |            |        |                         |
| Rekey                                   |                                         |            |        |                         |
|                                         | Return Cancel                           |            |        |                         |

• Check **VPN Monitor**.

**3.** Configuration for Juniper NetScreen-Remote VPN Client:

From the left navigation menu, select **VPNs > AutoKey IKE**.

Select New. Configure the highlighted fields shown below. All remaining fields can be left as default.

- Provide a descriptive VPN Name.
- Select **Predefined** for **Remote Gateway** and the select the Remote Gateway name entered in **Section 5.7.1**, **Step 3** from the drop-down menu. For the sample configuration it will be **netscreen-remote-gw**.
- Select Advanced to access additional configuration options.

| VPN Name                           | netscreen-remote-vpn                          |                      |                  |         |   |
|------------------------------------|-----------------------------------------------|----------------------|------------------|---------|---|
| Remote Gateway                     | • Predefined                                  | netscreer            | n-remote-gw 💌    |         |   |
|                                    | OCreate a Simple Gateway                      | /                    |                  |         |   |
|                                    | Gateway Name                                  |                      |                  | ]       |   |
|                                    | Туре                                          | ⊙ Static IP          | Address/Hostname |         |   |
|                                    |                                               | 🔘 Dynamic IP         | Peer ID          |         |   |
|                                    |                                               | 🔘 Dialup User        | User             | None 💌  |   |
|                                    |                                               | 🔘 Dialup Group       | Group            | None    | * |
|                                    | Local ID                                      |                      | (optional)       |         |   |
|                                    | Preshared Key                                 |                      | Use As           | Seed 🗌  |   |
|                                    | Security Level                                | ⊙ Standard           | 🔘 Compatible     | 🔘 Basic |   |
|                                    | Outgoing Interface                            | ethernet0/0 💌        |                  |         |   |
| O ACVPN-Dynamic<br>O ACVPN-Profile | Gateway None 👻 Tunr<br>Binding to Tunnel None | nel Towards Hub<br>🗸 | ×                |         |   |
|                                    | OK Cano                                       | el Advar             | nced             |         |   |

- 4. Configure the highlighted fields shown below. All remaining fields can be left as default. Select **Return** to complete the advanced configuration, and then **OK** to save.
  - Select Security Level of Custom.
  - Select appropriate **Phase 2 Proposal** from the drop down menu. Refer to **Table 1 IKE P1 / P2 Proposals**.
  - Check Replay Protection.
  - Check **Bind to None**.
  - Check VPN Monitor.

| Security Level      |                              | I. O. B    |   |               |
|---------------------|------------------------------|------------|---|---------------|
| User Defined        | Custom                       | ie 💛 Basic |   |               |
| Biel Definied       | Phase 2 Proposal             |            |   |               |
|                     | a2-ocn-aoc128-cha            | None       |   |               |
| L_                  |                              | N          |   |               |
|                     | None                         | None       | × |               |
| Renlay Protection   | 7                            |            |   |               |
| Transport Mode      | <br>] (For L2TP-over-IPSec o | only)      |   |               |
|                     | _ 、                          |            |   |               |
| Bind to (           | None                         |            |   |               |
| C                   | ) Tunnel Interface           |            |   | none 🗙        |
|                     | ) Tunnel Zone                |            |   | Untrust-Tun Y |
| Proxy-ID            |                              |            |   |               |
| Local IP / Netmask  |                              | 1          |   |               |
| Remote IP / Netmask |                              | 1          |   |               |
| Service             | ANY                          | <b>v</b>   |   |               |
|                     |                              |            |   |               |
| VPN Group           | None 🝸                       |            |   | Weight 0      |
| VPN Monitor         | ก                            |            |   |               |
| Source Interface    | default 🗸                    |            |   |               |
| Destination IP      | default                      |            |   |               |
| Optimized           |                              |            |   |               |
| Rekey               |                              |            |   |               |
|                     |                              |            |   |               |
|                     | Cancel                       |            |   |               |

**3.** The **AutoKey IKE** list page displays the new IKE VPN:

| Name                 | <u>Gateway</u>      | Security | Monitor | Configure   | e |
|----------------------|---------------------|----------|---------|-------------|---|
| netscreen-remote-vpn | netscreen-remote-gw | Custom   | On      | <u>Edit</u> |   |
| vpnphone-vpn         | vpnphone-gw         | Custom   | On      | <u>Edit</u> |   |

## 5.8. XAuth Configuration

The Juniper SSG has a "local" XAuth server integrated within the ScreenOS operating system. Alternatively, an external Radius server can be used.

These Application Notes implement the "local" ScreenOS XAuth server. The following steps configure the default and IKE gateway specific settings of the local XAuth server.

### 5.8.1. XAuth Server Defaults

- From the left navigation menu, select VPNs > AutoKey Advanced > XAuth Settings. Configure the highlighted fields shown below. All remaining fields can be left as default. Select Apply when complete.
  - Select the **IP Pool Name** created in **Section 5.3** from the drop down menu. This defines the IP Address range used when IP addresses are dynamically assigned to the Avaya VPNremote Phone and the Juniper NetScreen-Remote VPN Client by the XAuth server during IKE setup.
  - Enter the DNS and WINS server IP addresses if applicable. .

| Reserve Private IP for XAuth User       | 480 Minutes       |
|-----------------------------------------|-------------------|
| Default Authentication Server           | Local 💌           |
| Query Client Settings on Default Server |                   |
| СНАР                                    |                   |
|                                         |                   |
| IP Pool Name                            | VPNremote Phone 💉 |
| DNS Primary Server IP                   | 30.1.1.7          |
| DNS Secondary Server IP                 | 0.0.0.0           |
| WINS Primary Server IP                  | 0.0.0.0           |
| WINS Secondary Server IP                | 0.0.0.0           |
|                                         |                   |
|                                         | Apply Cancel      |

# 5.8.2. Enable XAuth Authentication for AutoKey IKE gateway for VPNremote Phone

1. From the left navigation menu, select VPNs > AutoKey Advanced > Gateway. The list page displays the IKE gateway created in Section 5.7.1 as shown below.

Select **Xauth** under the **Configure** column for the vpnphone-gw IKE gateway.

| Name        | Peer Type | Address/ID/User Group | Local ID | Security Level | Co          | nfigure      |
|-------------|-----------|-----------------------|----------|----------------|-------------|--------------|
| vpnphone-gw | Dialup    | vpnphone-grp          | -        | Custom         | <u>Edit</u> | <u>Xauth</u> |

- 2. Configure the highlighted fields shown below. All remaining fields can be left as default. Select **OK** when complete to save settings.
  - Check XAuth Server with Allowed Authentication Type of CHAP only.
  - Select User Group from the drop down menu. This is the XAuth user group created in Section 5.6.3. For the sample configuration it will be remoteuser-grp.

| O None                                                                       |                    |               |              |        |
|------------------------------------------------------------------------------|--------------------|---------------|--------------|--------|
| XAuth Server     Allowed Authentication Type                                 | O Generic O CHAI   |               |              |        |
| <ul> <li>Use Default Xauth Settings</li> <li>Local Authentication</li> </ul> |                    |               | 0.1111 0.111 |        |
| O Allow Any                                                                  |                    |               |              |        |
| O User                                                                       | None 😽             |               |              |        |
| ⊙ User Group                                                                 | remoteuser-grp ⊻   |               |              |        |
| O External Authentication                                                    | None 🍸 📃 Query Rer | note Setting  | I            |        |
| <ul> <li>Allow Any</li> </ul>                                                |                    | _             |              |        |
| 🔘 User                                                                       | Name               |               |              |        |
| 🔘 User Group                                                                 | Name               |               |              |        |
| O Bypass Authentication                                                      |                    |               |              |        |
| O XAuth Client                                                               |                    |               |              |        |
| Allowed Authentication Type                                                  | 🔘 Any 🛛 🔿 CHAP (   | Dnly 🔿 S      | SecurID      |        |
| User Name                                                                    |                    |               |              |        |
| Password                                                                     |                    |               | 1            |        |
| Update DHCP Server                                                           |                    |               | _            |        |
| Prefix Delegation to IPv6 Interfaces                                         | Interface          | SLA ID        | SLA Length   | Action |
|                                                                              | ~                  |               | 0            | Add    |
|                                                                              | No                 | ) entry avail | able         |        |
|                                                                              | ОК Арріу           | Cancel        | ]            |        |

Solution & Interoperability Test Lab Application Notes ©2008 Avaya Inc. All Rights Reserved.

# 5.8.3. Enable XAuth Authentication for AutoKey IKE gateway for Juniper NetScreen-Remote VPN Client

1. From the left navigation menu, select VPNs > AutoKey Advanced > Gateway. The list page displays the IKE gateway created in Section 5.7.1 as shown below.

Select **Xauth** under the **Configure** column for the vpnphone-gw IKE gateway.

| Name                | Peer Type | Address/ID/User Group | Local ID | I ID Security Level |             | onfigure     |
|---------------------|-----------|-----------------------|----------|---------------------|-------------|--------------|
| netscreen-remote-gw | Dialup    | netscreen-remote-grp  | -        | Custom              | <u>Edit</u> | <u>Xauth</u> |

- 2. Configure the highlighted fields shown below. All remaining fields can be left as default. Select **OK** when complete to save settings.
  - Check XAuth Server with Allowed Authentication Type of Generic.
  - Select User Group from the drop down menu. This is the XAuth user group created in Section 5.6.3. For the sample configuration it will be remoteuser-grp.

| O None                                                                  |
|-------------------------------------------------------------------------|
| • XAuth Server                                                          |
| Allowed Authentication Type 💿 Generic 🛛 🔿 CHAP Only 🔷 CHAP & PAP        |
| O Use Default Xauth Settings                                            |
| O Local Authentication                                                  |
| O Allow Any                                                             |
| 🔘 User 🛛 None 👻                                                         |
| 💿 User Group remoteuser-grp 😒                                           |
| 🔿 External Authentication 🛛 None 🝸 📃 Query Remote Setting               |
| Allow Any                                                               |
| 🔘 User 🔋 Name                                                           |
| 🔘 User Group 🛛 Name                                                     |
| O Bypass Authentication                                                 |
| O XAuth Client                                                          |
| Allowed Authentication Type \mid Any 🕓 CHAP Only 🕓 SecurID              |
| User Name                                                               |
| Password                                                                |
| Update DHCP Server                                                      |
| Prefix Delegation to IPv6 Interfaces Interface SLA ID SLA Length Action |
|                                                                         |
|                                                                         |
| No entry available                                                      |
| OK Apply Cancel                                                         |

Solution & Interoperability Test Lab Application Notes ©2008 Avaya Inc. All Rights Reserved. 42 of 67 IPO-JUN-SSG5.doc

## 5.9. H.323 ALG

1. From the left navigation menu, select Security > ALG. Un-check the H323 check box to globally disable the H.323 Application Layer Gateway.

| Basic      | MGCP     | <u>H323</u> | <u>SIP</u> | <u>SCCP</u> |
|------------|----------|-------------|------------|-------------|
| Applicatio | n Layer  | Gatewa      | iy         |             |
|            | SIP      |             |            |             |
|            | SCCP     | _           |            |             |
|            | ) H323   | ]           |            |             |
|            | Micros   | oft RPC     |            |             |
|            | ] Sun RP | С           |            |             |
|            | RTSP     |             |            |             |
|            | SQL      |             |            |             |
|            | MGCP     |             |            |             |
|            | DNS      |             |            |             |
|            |          |             |            |             |
|            | Арр      | ly (        | Canc       | el          |

## **5.10. Security Policies**

1. From the left navigation menu select **Policy** >**Policies**. Any currently configured security policies are displayed.

Create a security policy for traffic flowing from the **Untrust** zone to the **Trust** zone. On the top of the **Policies** page select **Untrust** on the **From** drop-down menu and **Trust** on the **To** drop-down menu. Select the **New** button on top right corner of page to create the new security policy.

2. Configuration for Avaya VPNremote Phone:

Configure the highlighted fields shown below. All remaining fields can be left as default. Select **OK** when complete to save settings.

- Enter a descriptive policy **Name** to easily identify this policy in the policy list and logs.
- Select **Dial-Up VPN** from the Source Address drop down list and **Any** from the **Destination Address** drop down list. This defines the VPN tunnel as the traffic originator.
- Select **Tunnel** from the Action field drop-down list. This indicates the action the SSG will take against traffic that matches the first three criteria of the policy: Source Address, Destination Address, and Service. All matching traffic will be associated with a particular VPN Tunnel specified in the Tunnel field.
- Select **vpnphone-vpn** from the Tunnel VPN drop down menu associates the VPNremote Phone VPN tunnel to the Action.
- Check the **Modify matching bidirectional VPN policy** to have the SSG create a matching VPN policy for traffic flowing in the opposite direction.

| Name (optional) VPNphones                                                                                                    |            |
|----------------------------------------------------------------------------------------------------|------------|
| Source Address O New Address O Address Book Entry Dial-Up VPN V                                                                                                    | / Multiple |
| Destination Address O New Address Address Book Entry Any                                                                                                    | / Multiple |
| Service ANY 🗸 Multip                                                                                                    | le         |
| Application None                                                                                                    |            |
| WEB Filtering         Action Tunnel ♥         Tunnel ♥PN ♥pnphone-vpn ♥         ♥ Modify matching bidirectional ♥F         L2TP None ♥         Logging ♥ at Session Beginning □         Position at Top □ | PN policy  |
| OK Cancel Advan                                                                                                    | ced        |

• Check Logging.

3. Configuration for Juniper NetSceen-Remote VPN Client:

Configure the highlighted fields shown below. All remaining fields can be left as default. Select **OK** when complete to save settings.

| Name (optional)     | netscreen-remote-vpn                        |
|---------------------|---------------------------------------------|
|                     | New Address /                               |
| Source Address      | ⊙ Address Book Entry Dial-Up VPN 👻 Multiple |
| Destination Address | New Address /                               |
| Destinution Address | O Address Book Entry Any Multiple           |
| Service             | ANY Multiple                                |
| Application         | None                                        |
|                     |                                             |
|                     | WEB Filtering                               |
| Action              |                                             |
| Tunnel              | VPN netscreen-remote-vpn 👻                  |
|                     | Modify matching bidirectional VPN policy    |
|                     | L2TP None 💌                                 |
| Logging             | ✓ at Session Beginning                      |
|                     | OK Cancel Advanced                          |
|                     |                                             |
|                     |                                             |

4. The Policies list page displays the new Dial-Up VPN policy:

| From | From Untrust To Trust, total policy: 2 |             |         |                  |         |             |              |               |        |        |
|------|----------------------------------------|-------------|---------|------------------|---------|-------------|--------------|---------------|--------|--------|
| ID   | Source                                 | Destination | Service | Action           | Options |             | Config       | ure           | Enable | Move   |
| з    | Dial-Up VPN                            | Any         | ANY     | < <b>\$</b>      |         | <u>Edit</u> | <u>Clone</u> | <u>Remove</u> | V      | ¢ •••  |
| 1    | Dial-Up VPN                            | Any         | ANY     | < <b>\$</b> \$   |         | <u>Edit</u> | <u>Clone</u> | <u>Remove</u> | V      | ¢ •••• |
| From | From Trust To Untrust, total policy: 2 |             |         |                  |         |             |              |               |        |        |
| ID   | Source                                 | Destination | Service | Action           | Options |             | Config       | ure           | Enable | Move   |
| 4    | Any                                    | Dial-Up VPN | ANY     | \$ <b>```</b> \$ |         | <u>Edit</u> | <u>Clone</u> | <u>Remove</u> |        | ¢ •••• |
|      |                                        |             |         |                  |         |             |              |               |        |        |

# 6. Avaya VPNremote Phone Configuration

# 6.1. Avaya VPNremote Phone Firmware

The Avaya VPNremote Phone firmware must be installed on the phone prior to the phone being deployed in the remote location. Refer to [1] and [2] for details on installing Avaya VPNremote Phone firmware. The firmware version of Avaya VPNremote Phone can be identified by viewing the version displayed on the phone upon boot up or when the phone is operational by selecting the **Options** hard button  $\rightarrow$  **View IP Settings** soft button  $\rightarrow$  **Miscellaneous** soft button  $\rightarrow$  **Right arrow** hard button. The Application file name displayed denotes the installed firmware version.

As displayed in Section 3, Avaya VPNremote Phone firmware includes the letters **VPN** in the name. This allows for easy identification of firmware versions incorporating VPN capabilities.

# 6.2. Configuring Avaya VPNremote Phone

The Avaya VPNremote Phone configuration can be administered centrally from an HTTP/TFTP server or locally on the phone. These Application Notes utilize the local phone configuration method. Refer to [1] and [2] for details on a centralized configuration.

1. There are two methods available to access the **VPN Configuration Options** menu from Avaya VPNremote Phone.

### a. During Telephone Boot:

During Avaya VPNremote Phone boot up, the option to press the \* key to enter the local configuration mode is displayed on the telephone screen as shown below.

DHCP \* to program

When the \* key is pressed, several configuration parameters are presented such as the phones IP Address, the Call Server IP Address, etc. Press # to accept the current settings or set to an appropriate value. The final configuration option displayed is the VPN Start Mode option shown below. Press the \* key to enter the VPN Options menu.

VPN Start Mode: Boot \*=Modify #=OK

### b. During Telephone Operation:

While Avaya VPNremote Phone is in an operational state, e.g. registered with Avaya Communication Manager, press the following key sequence on the telephone to enter VPN configuration mode:

Mute-V-P-N-M-O-D-# (Mute-8-7-6-6-6-3-#)

The follow is displayed: VPN Start Mode: Boot \*=Modify #=OK

Press the \* key to enter the VPN Options menu.

2. The VPN configuration options menu is displayed. For a detailed description of each VPN configuration option, refer to [1] and [2].

The configuration values of one of the Avaya VPNremote Phones used in the sample configuration are shown in **Table 2** below.

Note: The values entered below are case sensitive.

Press the  $\blacktriangleright$  hard button on the telephone to access the next screen of configuration options. Phone models with larger displays (e.g. 4621) will present more configuration options per page.

| <b>Configuration Options</b> | Value              | Description                      |
|------------------------------|--------------------|----------------------------------|
| Server:                      | 44.2.2.2           | IP address of the Juniper        |
|                              |                    | SSG5 (untrusted interface)       |
| User Name:                   | tom                | User created in Section 5.5.3    |
| Password:                    | ****               | Must match user password         |
|                              |                    | entered in Section 5.5.3         |
| Group Name:                  | vpnphone@avaya.com | Must match the IKE Identity      |
|                              |                    | entered in Section 5.5.1         |
| Group PSK:                   |                    | Must match the <b>Pre-shared</b> |
| _                            | 1234567890         | Key entered in Section 5.7.1,    |
|                              |                    | Step 2                           |
| VPN Start Mode:              | воот               | IPSec tunnel dynamically         |
|                              |                    | starts on Phone power up.        |
| Password Type:               | Save in Flash      | User is not prompted at phone    |
|                              |                    | boot up.                         |
| Encapsulation                | 4500-4500          | This default value enables       |
|                              |                    | NAT Traversal                    |
| Syslog Server:               | -                  |                                  |
| IKE Parameters:              | DH2-ANY-ANY        |                                  |

| Configuration Options    | Value       | Description                     |
|--------------------------|-------------|---------------------------------|
| IKE ID Type:             | User-FQDN   |                                 |
| Diffie-Hellman Grp       | 2           | Can be set to "Detect" to       |
|                          |             | accept VPN Concentrator         |
|                          | 4 NYX7      | settings                        |
| Encryption Alg:          | ANY         | Can be set to "Any" to accept   |
| Authentiation Alg:       | ANV         | Con baset to "A ny" to accont   |
| Autornitication Alg.     |             | VPN Concentrator settings       |
| IKE Xchg Mode:           | Aggressive  | viii concentrator settings      |
| IKE Config Mode:         | Enable      |                                 |
| Xauth                    | Enable      |                                 |
| Cert Expiry Check        | Disable     |                                 |
| Cert DN Check            | Disable     |                                 |
| <b>IPSec Parameters:</b> | DH2-ANY-ANY |                                 |
| Encryption Alg:          | ANY         | Can be set to "Any" to accept   |
|                          |             | VPN Concentrator settings       |
| Authentication Alg:      | ANY         | Can be set to "Any" to accept   |
|                          |             | VPN Concentrator settings       |
| Diffie-Hellman Grp       | 2           | Can be set to "Detect" to       |
|                          |             | accept VPN Concentrator         |
|                          |             | settings                        |
| Protected Net:           |             |                                 |
| Remote Net #1:           | 0.0.0/0     | Access to all private nets      |
| File Srvr:               | 44.1.1.84   | TFTP File Srv                   |
| Connectivity Check:      | First Time  | Test initial IPSec connectivity |
| Copy TOS:                | Yes         | Maintain phone TOS setting      |
|                          |             | on Corp Network for QoS         |
| QTest                    | Disable     | Can be either Enable or         |
|                          |             | Disable to allow user access    |
|                          |             | to QTest feature.               |

### Table 2 – Avaya VPNremote Phone Configuration

**3.** The Avaya VPNremote Phone can interoperate with several VPN head-end vendors. Avaya VPNremote Phone must be told which VPN head-end vendor will be used so the appropriate protocol dialogs can take place. This is done by setting the **VPN Configuration Profile** on Avaya VPNremote Phone.

Press the **Profile** soft button at the bottom of Avaya VPNremote Phones display while in the VPN Options mode. The **VPN Configuration Profile** options, shown below, are displayed. If a Profile other than **Juniper Xauth with PSK** is already chosen, press the Modify soft button to display the following list:

- Avaya Security Gateway
- Cisco Xauth with PSK

- Juniper Xauth with PSK

- Nortel Contivity

•

Press the button aligned with the **Juniper Xauth with PSK** profile option then press the **Done** soft button. **Juniper Xauth with PSK** must be used instead of the **Generic PSK** profile because the sample network is using Xauth authentication.

When all VPN configuration options have been set, press the **Done** soft button. The following is displayed. Press # to save the configuration and reboot the phone.

Save new values ? \*=no #=yes

# 7. Juniper NetScreen – Remote VPN Client Configuration

This section shows the configuration of the Juniper NetScreen – Remote Windows VPN client. This section assumes that Juniper NetScreen – Remote VPN Client software is already installed on the client desktop.

- Launch the NetScreen-Remote Security Policy Editor by selecting Start > Programs > NetScreen-Remote > Security Policy Editor. Right click the folder My Connections and select Add > Connection (not shown). Provide a descriptive name for the new connection. PhoneManager was using in the sample configuration. Configure the highlighted fields shown below.
  - Select Secure for Connection Security.
  - Select **IP Subnet** for **ID Type**.
  - Enter 0.0.0.0 in the field Subnet and 0.0.0.0 in the field Mask.
  - Select All in the **Protocol**.
  - Check the Use box and select TCP Encapsulating Gateway from the drop down menu.
  - Select **IP Address** in the field **ID Type** and enter **44.2.2.2** (IP address of the SSG5 public interface) as the tunnel endpoint IP address.

| Security Policy Editor - NetScreen-Remote                                                         |                                                      |
|---------------------------------------------------------------------------------------------------|------------------------------------------------------|
| File Edit Options Help                                                                            |                                                      |
|                                                                                                   | Nuniper'                                             |
| Network Security Policy                                                                           |                                                      |
| My Connections     Phone Manager     G My Identity     B    Security Policy     Other Connections | Connection Security<br>Secure<br>Non-secure<br>Block |
|                                                                                                   | Remote Party Identity and Addressing                 |
|                                                                                                   | ID Type IP Subnet                                    |
|                                                                                                   | Subnet 0.0.0.0                                       |
|                                                                                                   | Mask: 0.0.0.0                                        |
|                                                                                                   | Protocol All Port All                                |
|                                                                                                   | ✓ Use TCP Encapsulating Gateway                      |
|                                                                                                   | ID Type IP Address                                   |
|                                                                                                   | 44.2.2.2                                             |
| ,                                                                                                 | Click here to find out about program add-ons.        |

- 2. Expand the **Phone Manager** folder and select **My Identity**. Configure the highlighted fields shown below.
  - Select **E-mail Address** for **ID Type** field and enter <u>vpn@avaya.com</u>. This should match the IKE Identity created in **Section 5.5.2**, **Step 1**.
  - Select Preferred for Virtual Adapter field.

All remaining fields can be left as the defaults. Click Pre-Shared Key to continue.

| Security Policy Editor - NetScreen-Remote                                                               |                                                                                                    |
|----------------------------------------------------------------------------------------------------|----------------------------------------------------------------------------------------------------|
| File Edit Options Help                                                                                  |                                                                                                    |
| Network Security Policy  My Connections  Phone Manager  My Identity  Security Policy  Other Connections | My Identity   Select Certificate   None   ID Type   Port   E-mail Address   Vpn@avaya.com     Secure Interface Configuration   Virtual Adapter   Preferred     Internet Interface   Name   Any   IP Addr |
|                                                                                                    |                                                                                                    |

**3.** Click **Enter Key** and type the Pre-Shared Key. This should match the Preshared Key entered in **Section 5.7.1, Step 4**. Click **OK**.

| Pre-Shared Key |                                                                                                    | × |
|----------------|----------------------------------------------------------------------------------------------------|---|
| Enter Key      | Enter Pre-Shared Key (at least 8 characters)<br>This key is used during Authentication Phase if the<br>Authentication Method Proposal is "Pre-Shared key". |   |

- 4. Select Security Policy. Configure the highlighted fields shown below.
  - Select Aggressive Mode for Select Phase 1 Negotiation Mode.
  - Check Enable Perfect Forward Secrecy (PFS).
  - Select PFS Key Group. Refer to Section 5.7 Table 1 IKE P1/P2 Proposals.
  - Check Enable Replay Detection field.

| File       Edit       Options       Help         Image: Security Policy       Image: Security Policy       Image: Security Policy       Image: Security Policy         Image: Security Policy       Image: Security Policy       Image: Select Phase 1 Negotiation Mode       Image: Select Phase 1 Negotiation Mode         Image: Security Policy       Image: Select Phase 1 Negotiation Mode       Image: Select Phase 1 Negotiation Mode       Image: Select Phase 1 Negotiation Mode         Image: Security Policy       Image: Select Phase 1 Negotiation Mode       Image: Select Phase 1 Negotiation Mode       Image: Select Phase 1 Negotiation Mode         Image: Security Policy       Image: Select Phase 1 Negotiation Mode       Image: Select Phase 1 Negotiation Mode       Image: Select Phase 1 Negotiation Mode         Image: Security Policy       Image: Select Phase 1 Negotiation Mode       Image: Select Phase 2 Negotiation Mode       Image: Select Phase 2 Negotiation Mode         Image: Security Policy       Image: Select Phase 2 Negotiation Phase 2 Negotiation Phase 2 Negotiation Mode       Image: Select Phase 2 Negotiation Phase 2 Negotiation Phase 2 Negotiati | 💽 Security Policy Editor - NetScreen-Remote                                                                                                    |                                                                                                    |
|----------------------------------------------------------------------------------------------------|----------------------------------------------------------------------------------------------------|----------------------------------------------------------------------------------------------------|
| Network Security Policy         My Connections         My Identity         My Identity         Authentication (Phase 1)         Key Exchange (Phase 2)         Other Connections                                                                                                    | File Edit Options Help                                                                                                    |                                                                                                    |
| ✓ Enable Perfect Forward Secrecy (PFS) PFS Key Group Diffie-Hellman Group 2 ✓ Enable Replay Detection                                                                                                    | Network Security Policy  Network Security Policy  Ny Connections  Ny Connections  Ny Connections  Ny Connections  Key Exchange (Phase 1)  Key Exchange (Phase 2)  Other Connections | Security Policy   Select Phase 1 Negotiation Mode   Main Mode   Aggressive Mode   Juse Manual Keys   PFS Key Group Diffie-Hellman Group 2 Enable Replay Detection |

- 5. Expand folder Security Policy > Authentication (Phase 1) and select Proposal 1. Configure the highlighted fields shown below.
  - Select Pre-Shared Key; Extended Authentication for Authentication Method field.
  - Select **Triple DES** for **Encrypt Alg** field.
  - MD5 for Hash Alg field.
  - Select Seconds for SA Life, and enter 28800.
  - Select Diffie-Hellman Group 2 for Key Group field.

Refer to Section 5.7 Table 1 – IKE P1/P2 Proposals for Encrypt Alg and Hash Alg field.

| Security Policy Editor - NetScreen-Remote                                                                                                    |                                                                                                    |
|----------------------------------------------------------------------------------------------------|----------------------------------------------------------------------------------------------------|
| File Edit Options Help                                                                                                    |                                                                                                    |
| Network Security Policy  Network Security Policy  Ny Connections  Ny Identity  Security Policy  Key Exchange (Phase 1)  Key Exchange (Phase 2)  Other Connections | Authentication Method and Algorithms   Authentication Method   Pre-Shared Key; Extended Authentication     Encryption and Data Integrity Algorithms   Encrypt Alg   Triple DES   Hash Alg   MD5   Seconds   SA Life   Seconds   SA Life   Seconds      Key Group   Diffie-Hellman Group 2 |
|                                                                                                    |                                                                                                    |
|                                                                                                    |                                                                                                    |

- 6. Expand folder Security Policy > Key Exchange (Phase 2) and select Proposal 1. Configure the highlighted fields shown below. All remaining fields can be left as the defaults.
  - Check Encapsulation Protocol (ESP) field.
  - Select **AES-128** for **Encrypt Alg** field.
  - Select SHA-1 for Hash Alg field.
  - Select **Tunnel** for **Encapsulation** field.

From the menu, select **File > Save** to save the configuration.

| Security Policy Editor - NetScreen-Remote                                                                                                    |                                                                                                    |
|----------------------------------------------------------------------------------------------------|----------------------------------------------------------------------------------------------------|
| File Edit Options Help                                                                                                    |                                                                                                    |
| File Edit Options Help<br>Network Security Policy<br>My Connections<br>My Identity<br>Security Policy<br>Authentication (Phase 1)<br>Proposal 1<br>Key Exchange (Phase 2)<br>Proposal 1<br>Other Connections | IPSec Protocols   SA Life   Seconds   SA Life   Seconds   3600   Compression None  Compression None  Compression None   Compression None |
|                                                                                                    |                                                                                                    |

# 8. Phone Manager Pro Configuration

Log into the PC and select Start  $\rightarrow$  Programs  $\rightarrow$  IP Office  $\rightarrow$  Phone Manager to launch the application.

- 1. In IP Office Phone Manager Where do you want to work? screen, select:
  - Remote (Telecommuter Mode)
  - Enter a descriptive **Remote Profile Name**
  - Enter the telephone number in **Contact Number** field, as it would be dialed from any IP Office extension.
  - Accept the default values for Continuous Mode and Test Call Required.
  - Click on Save Profile.
  - Click on **OK**.

| Contraction of the second | Whe                      | ere do you want to work?   |  |
|---------------------------|--------------------------|----------------------------|--|
| O Internal                | (Office)                 |                            |  |
| Remote                    | (Telecommuter Mode       | e)                         |  |
|                           |                          |                            |  |
|                           | Sav                      | ved Remote Profile Details |  |
| Rem                       | ote Profile <u>N</u> ame | Home Office                |  |
| <u>C</u> onta             | act Number               | 2552020                    |  |
|                           |                          | Continuous Mode            |  |
|                           |                          | Test Call Required         |  |
|                           |                          | Save Profile               |  |
|                           |                          |                            |  |
|                           |                          |                            |  |
|                           |                          | OK Cancel Hel              |  |

- 2. In the IP Office Phone Manager/Login screen, enter:
  - User Name\Extn
  - Password
  - Enter the IP Address of IP Office in the Unit Name\IP-Address field
  - Click on **OK**.

| Phone Ma     | anager Login    |                     |   |  |
|--------------|-----------------|---------------------|---|--|
| <u>U</u> ser | Name\ Extn      |                     |   |  |
| Extra        | 220             | User List           |   |  |
| Pass         | word            | <u> </u>            |   |  |
|              | •••             | O Remember Password | 1 |  |
| Unit N       | lame\IP-Address |                     |   |  |
| 44.1         | .1.1            | Browse              |   |  |

<u>Note:</u> The User configured with Phone Manager Telecommuter option is a Hot Desk user, as mentioned in **Section 4**, **Step 8**. When a user will log-in at the Phone Manager, the internal IP Office extension will be logged off.

# 9. Verification

## 9.1. VPNremote Phone Qtest

Using a feature of the Avaya VPNremote Phone called **Quality test** or **Qtest**, the VPNremote Phone can test the network connection to the VPN head-end gateway to characterize the voice quality an end user is likely to experience.

Once the Avaya VPNremote Phone establishes an IPSec tunnel, registers with Avaya Communication Manager and becomes functional, enter the Avaya VPNremote Phone VPN configuration mode as described in **Section 6.** Select the **Qtest** soft button to enter the Qtest menu. Select the **Start** soft button to start Qtest. Note the reported statistics to determine the network connection quality.

## 9.2. VPNremote Phone IPSec stats

Once the Avaya VPNremote Phone establishes an IPSec tunnel, registers with Avaya Communication Manager and becomes functional, from the telephone keypad, press the **OPTIONS** hard button ( $\sqrt{i}$  icon). From the telephone keypad, press the telephone  $\blacktriangleright$  hard button to access the next screen. Select the **VPN Status...** option. There are two screens of IPSec tunnel statistics displayed. Use the  $\blacktriangleright$  hard button to access the next screen. Press the **Refresh** soft button to update the displayed statistics.

The list below shows the statistics from Avaya VPNremote Phone used in the sample configuration.

| VPN Status         |               |
|--------------------|---------------|
| PKT S/R            | 47/39         |
| FRAG RCVD          | 4             |
| Comp/Decomp        | 0/0           |
| Auth Failures      | 0             |
| Recv Errors        | 0             |
| Send Errors        | 0             |
| Gateway            | 44.2.2.2      |
| Outer IP           | 192.168.1.103 |
| Inner IP           | 10.10.10.1    |
| Gateway Version    | UNKNOWN       |
| Inactivity Timeout | 0             |
| DH2-AES-SHA-60mins |               |

# 9.3. Juniper SSG Debug and Logging

From the Juniper SSG WebUI, select **Reports > System Log > Event** from the left navigation menu.

The Juniper SSG System Log shown below contains the IKE Phase1, IKE Phase2 and XAuth events logged as an Avaya VPNremote Phone establishes an IPSec tunnel. The screen below shows the events of a single Avaya VPNremote Phone successfully establishing a tunnel. The screen below is in reverse chronological order. Please refer to the time stamp.

| Date / Time         | Level | Description                                                                                                    |
|---------------------|-------|----------------------------------------------------------------------------------------------------|
| 2002-07-22 15:50:16 | info  | IKE 33.1.1.150 Phase 2 msg ID df86e7eb: Completed negotiations with SPI 2cecccc8, tunnel ID 32771, and lifetime<br>3600 seconds/0 KB.                                                      |
| 2002-07-22 15:50:16 | info  | IKE 33.1.1.150 Phase 2 msg-id df86e7eb: Completed for user vpnphone@avaya.com.                                                                                                    |
| 2002-07-22 15:50:15 | info  | IKE 33.1.1.150: Received initial contact notification and removed Phase 1 SAs.                                                                                                    |
| 2002-07-22 15:50:15 | info  | IKE 33.1.1.150: Received initial contact notification and removed Phase 2 SAs.                                                                                                    |
| 2002-07-22 15:50:15 | info  | IKE 33.1.1.150: Received a notification message for DOI 1 24578 INITIAL-CONTACT.                                                                                                    |
| 2002-07-22 15:50:15 | info  | IKE 33.1.1.150 Phase 2 msg ID df86e7eb: Responded to the peer's first message from user vpnphone@avaya.com.                                                                                |
| 2002-07-22 15:50:14 | info  | IKE 33.1.1.150: XAuth login was passed for gateway vpnphone-gw, username tom, retry: 0, Client IP Addr<br>10.10.10.1, IPPool name: VPNremote Phone, Session-Timeout: 0s, Idle-Timeout: 0s. |
| 2002-07-22 15:50:14 | info  | IKE 33.1.1.150: XAuth login was refreshed for username tom at 10.10.10.1/255.255.255.255.                                                                                                  |
| 2002-07-22 15:50:14 | info  | IKE 33.1.1.150 Phase 1: Completed Aggressive mode negotiations with a 28800-second lifetime.                                                                                               |
| 2002-07-22 15:50:14 | info  | IKE 33.1.1.150 Phase 1: Completed for user vpnphone@avaya.com.                                                                                                    |
| 2002-07-22 15:50:14 | info  | IKE<33.1.1.150> Phase 1: IKE responder has detected NAT in front of the remote device.                                                                                                    |
| 2002-07-22 15:50:13 | info  | IKE 33.1.1.150 Phase 1: Responder starts AGGRESSIVE mode negotiations.                                                                                                    |

From the Juniper SSG Command Line Interface (CLI), the ScreenOS **debug ike basic** and **debug ike detail** commands are useful for troubleshooting ISAKMP (IKE) tunnel setup (e.g., detect mis-matched proposals, can't find gateway, etc.).

The **get ike cookies** command is also useful in getting status on existing IKE negotiations by displaying the completed IKE Phase 1 negotiations as shown below.

Following will be displayed when there are no active Phase 1 Security Associations:

| ssg5-serial-wlan-> | get ike cookies |
|--------------------|-----------------|
| Active: 0, Dead: 0 | , Total 0       |

Following will be displayed when there is one active Phase 1 Security Association:

```
ssq5-serial-wlan-> get ike cookies
Active: 1, Dead: 0, Total 1
1017182f/0006, 33.1.1.150:4500->44.2.2.2:4500, PRESHR/grp2/3DES/MD5, xchg(4)
(vpnphone-gw/grp1/usr1)
resent-tmr 322 lifetime 28800 lt-recv 432000 nxt_rekey 28130 cert-expire 0
responder, err cnt 0, send dir 1, cond 0x0
nat-traversal map:
 keepalive frequency 5 sec
 nat-t udp checksum disabled
  local pri ip 44.2.2.2
 local pri ike port 4500
 local pub ip 0.0.0.0
 local pub ike port 0
 remote pri ip 0.0.0.0
 remote pri ike port 4500
 remote pub ip 33.1.1.150
 remote pub ike port 4500
 internal ip 0.0.0.0
 internal port 0
 natt proto 17
ike heartbeat
                          : disabled
ike heartbeat last rcv time: 0
ike heartbeat last snd time: 0
XAUTH status: 100
DPD seq local 0, peer 0
ssg5-serial-wlan->
```

## 9.4. Juniper NetScreen-Remote Log Viewer

The Juniper NetScreen-Remote Log Viewer shown below contains the IKE Phase1, IKE Phase2 and XAuth events logged as an IPSec tunnel is established.

```
1-25: 18:44:57.421 My Connections\Phone Manager - RECEIVED <<< ISAKMP OAK TRANS *(Retransmission)
1-25: 18:44:57.859 My Connections\Phone Manager - SENDING>>>> ISAKMP OAK TRANS *(HASH, ATTR)
1-25: 18:44:57.859 My Connections/Phone Manager - RECEIVED <<< ISAKMP OAK TRANS *(HASH, ATTR)
1-25: 18:44:57.859 My Connections\Phone Manager - Received Private DNS Address = IP ADDR=30.1.1.7
1-25: 18:44:57.859 My Connections\Phone Manager - Received Private IP Address = IP ADDR=10.10.10.26
1-25: 18:44:58.171 Virtual Interface constructed for local interface 10.10.10.26
1-25: 18:44:58.187 Virtual Interface added: 10.10.10.26/255.255.255.255 on ISDN "SafeNet VA miniport"
1-25: 18:44:58.187 Clearing arp for adapter 786436
1-25: 18:44:58.203 My Connections\Phone Manager - SENDING>>>> ISAKMP OAK TRANS *(HASH, ATTR)
1-25: 18:44:58:359 My Connections\Phone Manager - Initiating IKE Phase 2 with Client IDs (message id: 2630E6E9)
1-25: 18:44:58.359 My Connections/Phone Manager - Initiator = IP ADDR=10.10.10.26, prot = 0 port = 0
1-25: 18:44:58.359 My Connections\Phone Manager - Responder = IP SUBNET/MASK=0.0.0/0.0.0.0, prot = 0 port = 0
1-25: 18:44:58.359 My Connections/Phone Manager - SENDING>>>> ISAKMP OAK QM *(HASH, SA, NON, KE, ID 2x)
1-25: 18:44:58.359 My Connections\Phone Manager - RECEIVED <<< ISAKMP OAK TRANS *(HASH, ATTR)
1-25: 18:44:58.359 My Connections\Phone Manager - IKE Extended Authentication successful.
1-25: 18:44:58.359 My Connections\Phone Manager - Setting compliance status to OK
1-25: 18:44:58.359 My Connections\Phone Manager - Calling UpdateBypassRecordsForCompliance - OK
1-25: 18:44:58:359 My Connections\Phone Manager - SENDING>>>> ISAKMP OAK TRANS *(HASH, ATTR)
1-25: 18:44:58.406 My Connections/Phone Manager - RECEIVED <<< ISAKMP OAK QM *(HASH, SA, NON, KE, ID 2x)
1-25: 18:44:58.406 My Connections Phone Manager - Filter entry 3 added: SECURE 010.010.010.026&255.255.255.255 000.000.000.000&000.000.000
1-25: 18:44:58.406 Route 0.0.0.0/0.0.0.->10.10.10.26 added.
1-25: 18:44:58.421 Route 44.2.2.2->192.168.1.1 added.
1-25: 18:44:58.421 My Connections\Phone Manager - SENDING>>>> ISAKMP OAK QM *(HASH)
1-25: 18:44:58.468 My Connections Phone Manager - Loading IPSec SA (Message ID = 2630E6E9 OUTBOUND SPI = 2CECCDC6 INBOUND SPI = 8
1-25:18:44:58.468
```

# 10. Testing

The interoperability testing focused on verifying interoperability between the Avaya VPNremote Phone and Phone Manager Pro in Telecommuter mode and the Avaya IP Office using the configuration shown in **Figure 1**.

Following features were successfully tested in this configuration:

- 1. Basic operations that include call origination, termination, hold, transfer and conference functionality.
- 2. Voicemail and Message Waiting Indication
- 3. Hunt Group button operation at the Avaya VPNremote Phone and Phone Manager Pro.
- 4. Bridged and Line Appearance buttons at the Avaya VPNremote Phone.
- 5. Mobile Twinning at the Avaya VPNremote Phone.

A remote worker when using the Phone Manager Pro in telecommuter mode <u>does not</u> have the same functionality as a telephone co-located with the IP office. **Phone Manager limitations are**:

- 1. Single Line appearance.
- 2. No bridged call appearances at the Phone Manager Pro or of the Phone Manager Pro extension at other IP Office users when in this mode.
- 3. The Mobile Twinning feature is not available when using the Phone Manager Pro.

# 11. Troubleshooting

This section offers some common configuration mismatches to assist in troubleshooting.

## 11.1. Incorrect User Name or Password

• Avaya VPNremote Phone display:

Initial display shows the following: Enter Username and Password Password:

After a short period of time with no input (5 minutes) the display shows the following: Invalid password OR user name

Press the **More** soft button to display the following: Error Code: 3997700:0 Module:IKECFG:478

### • Juniper SSG WebUI: Reports > System Log > Event

| Date / Time         | Level | Description                                                                                            |
|---------------------|-------|----------------------------------------------------------------------------------------------------|
| 2002-07-22 16:16:53 | info  | IKE 33.1.1.150: XAuth login expired and was terminated for username tom at 10.10.10.1/255.255.255.255. |
| 2002-07-22 16:16:39 | info  | IKE 33.1.1.150 Phase 1: Aborted negotiations because the time limit has elapsed. (0000/269948975)      |
| 2002-07-22 16:16:39 | info  | IKE 33.1.1.150: XAuth login failed for gateway vpnphone-gw, username N/A, retry: 3, timeout: 1.        |
| 2002-07-22 16:14:33 | info  | IKE 33.1.1.150 Phase 1: Completed Aggressive mode negotiations with a 28800-second lifetime.           |
| 2002-07-22 16:14:33 | info  | IKE 33.1.1.150 Phase 1: Completed for user vpnphone@avaya.com.                                         |
| 2002-07-22 16:14:33 | info  | IKE<33.1.1.150> Phase 1: IKE responder has detected NAT in front of the remote device.                 |
| 2002-07-22 16:14:32 | info  | IKE 33.1.1.150 Phase 1: Responder starts AGGRESSIVE mode negotiations.                                 |

## 11.2. Mismatched Phase 1 Proposal

• Avaya VPNremote Phone display: IKE Phasel no response

Press the **More** soft button to display the following: Error Code: 3997700:0 Module:IKMPD:142

Press the Next soft button to display the following: Error Code: 3997700:0 Module:IKECFG:459 • Juniper SSG WebUI: Reports > System Log > Event

| Date / Time         | Level | Description                                                                                                    |
|---------------------|-------|----------------------------------------------------------------------------------------------------|
| 2002-07-22 16:39:02 | info  | Rejected an IKE packet on ethernetO/O from 33.1.1.150:2070 to 44.2.2.2:500 with cookies c45c44e65d844c98 and c544ba3b69fb8d08 because There were no acceptable Phase 1 proposals. |
| 2002-07-22 16:39:02 | info  | IKE 33.1.1.150 Phase 1: Responder starts AGGRESSIVE mode negotiations.                                                                                                    |
| 2002-07-22 16:38:59 | info  | Rejected an IKE packet on ethernetO/O from 33.1.1.150:2070 to 44.2.2.2:500 with cookies c45c44e65d844c98 and e3c622a127b3b0dd because There were no acceptable Phase 1 proposals. |
| 2002-07-22 16:38:59 | info  | IKE 33.1.1.150 Phase 1: Responder starts AGGRESSIVE mode negotiations.                                                                                                    |
| 2002-07-22 16:38:57 | info  | Rejected an IKE packet on ethernetO/O from 33.1.1.150:2070 to 44.2.2.2:500 with cookies c45c44e65d844c98 and 095810ad9959f9b7 because There were no acceptable Phase 1 proposals. |
| 2002-07-22 16:38:57 | info  | IKE 33.1.1.150 Phase 1: Responder starts AGGRESSIVE mode negotiations.                                                                                                    |
| 2002-07-22 16:38:55 | info  | Rejected an IKE packet on ethernetO/O from 33.1.1.150:2070 to 44.2.2.2:500 with cookies c45c44e65d844c98 and ee0e928f920c8eb1 because There were no acceptable Phase 1 proposals. |
| 2002-07-22 16:38:55 | info  | IKE 33.1.1.150 Phase 1: Responder starts AGGRESSIVE mode negotiations.                                                                                                    |
| 2002-07-22 16:38:53 | info  | Rejected an IKE packet on ethernetO/O from 33.1.1.150:2070 to 44.2.2.2:500 with cookies c45c44e65d844c98 and 616d39c38567acab because There were no acceptable Phase 1 proposals. |
| 2002-07-22 16:38:53 | info  | IKE 33.1.1.150 Phase 1: Responder starts AGGRESSIVE mode negotiations.                                                                                                    |
| 2002-07-22 16:36:14 | notif | All logged events or alarms were cleared by admin netscreen                                                                                                    |

### • Juniper NetScreen-Remote > Log Viewer

1-25: 18:47:43.484 My Connections\Phone Manager - Initiating IKE Phase 1 (IP ADDR=44.2.2.2)

1-25: 18:47:44.609 My Connections/Phone Manager - SENDING>>>> ISAKMP OAK AG (SA, KÉ, NON, ID, VID 6x)

1-25: 18:47:44.625 My Connections Phone Manager - RECEIVED <<< ISAKMP OAK INFO (NOTIFY: NO\_PROPOSAL\_CHOSEN)

1-25: 18:47:44.625 My Connections\Phone Manager - Discarding IKE SA negotiation

1-25: 18:47:48.984

## **11.3. Mismatched Phase 2 Proposal**

#### • Avaya VPNremote Phone display: IKE Phase2 proposal mismatch

Press the **More** soft button to display the following: IKE Phasel send notify Error Code: 3997698:14 Module:NOTIFY:444

Press the Next soft button to display the following: IKE Phase2 no response Error Code: 3997700:0 Module:IKECFG:1184

### • Juniper SSG WebUI: Reports > System Log > Event

| Date / Time         | Level | Description                                                                                                    |
|---------------------|-------|----------------------------------------------------------------------------------------------------|
| 2002-07-22 16:44:26 | info  | IKE 33.1.1.150 Phase 2 msg ID 0b3dfca0: Negotiations have failed.                                                                                                    |
| 2002-07-22 16:44:26 | info  | IKE 33.1.1.150 Phase 2 msg ID 0b3dfca0: Negotiations have failed for user vpnphone@avaya.com.                                                                                              |
| 2002-07-22 16:44:26 | info  | Rejected an IKE packet on ethernet0/0 from 33.1.1.150:4500 to 44.2.2.2:4500 with cookies 8b629ff48139dc7c and 25d7fc38f2cd5ed9 because There were no acceptable Phase 2 proposals          |
| 2002-07-22 16:44:26 | info  | IKE 33.1.1.150 Phase 2 msg ID 0b3dfca0: Responded to the peer's first message from user vpnphone@avaya.com.                                                                                |
| 2002-07-22 16:44:25 | info  | IKE 33.1.1.150: XAuth login was passed for gateway vpnphone-gw, username tom, retry: 0, Client IP Addr<br>10.10.10.1, IPPool name: VPNremote Phone, Session-Timeout: 0s, Idle-Timeout: 0s. |
| 2002-07-22 16:44:25 | info  | IKE 33.1.1.150: XAuth login was refreshed for username tom at 10.10.10.1/255.255.255.255.                                                                                                  |
| 2002-07-22 16:44:25 | info  | IKE 33.1.1.150 Phase 1: Completed Aggressive mode negotiations with a 28800-second lifetime.                                                                                               |
| 2002-07-22 16:44:25 | info  | IKE 33.1.1.150 Phase 1: Completed for user vpnphone@avaya.com.                                                                                                    |
| 2002-07-22 16:44:25 | info  | IKE<33.1.1.150> Phase 1: IKE responder has detected NAT in front of the remote device.                                                                                                    |
| 2002-07-22 16:44:23 | info  | IKE 33.1.1.150 Phase 1: Responder starts AGGRESSIVE mode negotiations.                                                                                                    |

### • Juniper NetScreen-Remote > Log Viewer

```
1-25: 18:51:47.328 My Connections\Phone Manager - SENDING>>>> ISAKMP OAK TRANS *(HASH, ATTR)
1-25: 18:51:47.484 My Connections\Phone Manager - Initiating IKE Phase 2 with Client IDs (message id: 87C9E3FF)
1-25: 18:51:47.484 My Connections\Phone Manager - Initiator = IP ADDR=10.10.10.26, prot = 0 port = 0
1-25: 18:51:47.484 My Connections\Phone Manager - Responder = IP SUBNET/MASK=0.0.0.0/0.0.0.0, prot = 0 port = 0
1-25: 18:51:47.484 My Connections\Phone Manager - SENDING>>>> ISAKMP OAK QM *(HASH, SA, NON, KE, ID 2x)
1-25: 18:51:47.484 My Connections\Phone Manager - RECEIVED <<< ISAKMP OAK TRANS *(HASH, ATTR)
1-25: 18:51:47.484 My Connections\Phone Manager - IKE Extended Authentication successful.
1-25: 18:51:47.484 My Connections\Phone Manager - Setting compliance status to OK.
1-25: 18:51:47.484 My Connections\Phone Manager - Calling UpdateBypassRecordsForCompliance - OK.
1-25: 18:51:47.484 My Connections Phone Manager - SENDING>>>> ISAKMP OAK TRANS *(HASH, ATTR)
1-25: 18:51:47.500 My Connections/Phone Manager - RECEIVED <<< ISAKMP OAK INFO *(HÀSH, NOTIFY:NO_PROPOSAL_CHOSEN)
1-25: 18:51:47.500 My Connections\Phone Manager - Discarding IPSec SA negotiation
1-25: 18:51:47.500 My Connections\Phone Manager - Discarding IKE SA negotiation
1-25: 18:51:47.500 My Connections/Phone Manager - Deleting IKE SA (IP ADDR=44.2.2.2)
1-25: 18:51:47.500 My Connections\Phone Manager - MY COOKIE f3 e6 4a 68 94 64 74 1
1-25: 18:51:47.500 My Connections\Phone Manager - HIS COOKIE ad 94 b 7b 21 c6 29 45
1-25: 18:51:47.500 My Connections Phone Manager - SENDING>>>> ISAKMP OAK INFO *(HASH, DEL)
1-25: 18:51:49.984
1-25: 18:51:49.984 My Connections\Phone Manager - Initiating IKE Phase 1 (IP ADDR=44.2.2.2)
1-25: 18:51:50.140 My Connections Phone Manager - SENDING>>>> ISAKMP OAK AG (SA, KÉ, NON, ID, VID 6x)
1-25: 18:51:50.187 My Connections/Phone Manager - RECEIVED <<< ISAKMP OAK AG (SA, VID 4x, KE, NON, ID, HASH, VID, NAT-D 2x)
1-25: 18:51:50.187 My Connections Phone Manager - Peer supports Dead Peer Detection Version 1.0
1-25: 18:51:50.187 My Connections\Phone Manager - Dead Peer Detection enabled
1-25: 18:51:50.187 My Connections/Phone Manager - Peer is NAT-T draft-02 capable
1-25: 18:51:50.187 My Connections\Phone Manager - Dead Peer Detection enabled
1-25: 18:51:50.187 My Connections\Phone Manager - NAT is detected for Client
1-25: 18:51:50.187 My Connections\Phone Manager - Floating to IKE non-500 port
1-25: 18:51:50.296 My Connections\Phone Manager - SENDING>>>> ISAKMP OAK AG *(HASH, NAT-D 2x, NOTIFY:STATUS_REPLAY_STATU
1-25: 18:51:50.296 My Connections\Phone Manager - Established IKE SA
1-25: 18:51:50.296 My Connections\Phone Manager - MY COOKIE d0 24 e9 98 7ff3 91 7a
1-25: 18:51:50.296 My Connections\Phone Manager - HIS COOKIE eb 7e 6b 6d b8 d2 fd e7
1-25: 18:51:50.296 My Connections\Phone Manager - RECEIVED <<< ISAKMP OAK TRANS *(HASH, ATTR)
1-25: 18:51:56.484 My Connections Phone Manager - RECEIVED <<< ISAKMP OAK TRANS *(Retransmission)
1-25: 18:52:02.500 My Connections\Phone Manager - RECEIVED <<< ISAKMP OAK TRANS *(Retransmission)
```

# 12. Conclusion

The Avaya VPNremote Phone and Phone Manager Pro combined with Juniper SSG5 and NetScreen-Remote Windows VPN client provide a secure solution for remote worker telephony over broadband Internet connection.

# 13. Definitions and Abbreviations

The following terminology is used through out this document.

| DHCP    | Dynamic Host Configuration Protocol                             |
|---------|-----------------------------------------------------------------|
| IKE     | Internet Key Exchange (An IPSec control protocol)               |
| ISAKMP  | Internet Security Association and Key Management Protocol       |
| IPSec   | Internet Protocol Security                                      |
| IPSI    | IP Services Interface                                           |
| MD5     | Message Digest 5                                                |
| NAT     | Network Address Translation                                     |
| PFS     | Perfect Forward Secret                                          |
| Phase 1 | IKE negotiations used to create an ISAKMP security association. |
| Phase 2 | IKE negotiations used to create IPSec security associations.    |
| RTP     | Real-Time Transport Protocol                                    |
| SA      | Security Association                                            |
| SHA-1   | Secure Hash Algorithm 1.                                        |
| VPN     | Virtual Private Network                                         |

# 14. References

### Avaya Application Notes and Resources Web Site:

http://www.avaya.com/gcm/master-usa/en-us/resource/

### Avaya Product Support Web Site:

http://support.avaya.com/japple/css/japple?PAGE=Home

- [1] Application Notes for Converting an Avaya 4600 Series IP Telephone to an Avaya VPNremote Phone Issue 1.0.
- [2] Avaya VPNremote for the 4600 Series IP Telephones Release 2.1 Administrator Guide, Doc ID: 19-600753, Issue 3, June 2007
- [3] Administrators Guide for Avaya IP Office, Doc ID: 39DHB0002UKAA, October 2007.
- [4] **IP Office 4.1 Phone Manager User Guide,** Doc ID: 15-600988 Issue 16c, October, 2007.

### Juniper Networks Product Support Web Site:

http://www.juniper.net/techpubs/:

[5] Juniper Networks: Concepts & Examples ScreenOS Reference Guide; Volume 5: Virtual Private Networks *Release 5.4.0, Rev. A* 

http://www.juniper.net/techpubs/software/screenos/screenos5.4.0/CE\_v5.pdf

[6] Secure Services Gateway (SSG) 500 Series Hardware Installation and Configuration Guide ScreenOS Version 5.4.0

<u>http://www.juniper.net/techpubs/hardware/netscreen-systems/netscreen-systems54/SSG\_HW\_revA.pdf</u>

- [7] Juniper Netscreen-Remote VPN Client Administrator's Guide, Version 8.7, P/N 093-1635-000, Rev. B.
- [8] Juniper Networks SSG 500 Series Product Page <u>http://www.juniper.net/products\_and\_services/firewall\_slash\_ipsec\_vpn/ssg\_500\_series/i</u> <u>ndex.html</u>

### ©2008 Avaya Inc. All Rights Reserved.

Avaya and the Avaya Logo are trademarks of Avaya Inc. All trademarks identified by  $\mathbb{R}$  and  $^{TM}$  are registered trademarks or trademarks, respectively, of Avaya Inc. All other trademarks are the property of their respective owners. The information provided in these Application Notes is subject to change without notice. The configurations, technical data, and recommendations provided in these Application Notes are believed to be accurate and dependable, but are presented without express or implied warranty. Users are responsible for their application of any products specified in these Application Notes.

Please e-mail any questions or comments pertaining to these Application Notes along with the full title name and filename, located in the lower right corner, directly to the Avaya DevConnect Program at <u>devconnect@avaya.com</u>..